### FEMLAB 을 이용한 흡착과 열분해 Modeling.

| 🌃 Model Navigator                                          |                                                           |                                                                      |
|------------------------------------------------------------|-----------------------------------------------------------|----------------------------------------------------------------------|
| New Model Library Use                                      | er Models Settings                                        |                                                                      |
| Space dimension:                                           | 2D                                                        | Multiphysics<br>Add Remove<br>Geom1 (2D)<br>Weak Form, Boundary (wb) |
| ● Time-de<br>● Eigenva                                     | pendent analysis, wave extensior<br>lue analysis<br>Point | Dependent variables: cs Application Mode Properties                  |
| <                                                          |                                                           | Add Geometry                                                         |
| Dependent variables:<br>Application mode name:<br>Element: | u<br>wb2<br>Lagrange - Quadratic 💙                        | Ruling application mode:<br>Weak Form, Boundary (wb)                 |
|                                                            |                                                           | OK Cancel                                                            |

- 1. Comsol multiphysics > PDE modes > Weak Form, Boundary 선택 2. Comsol multiphysics > Convection and Diffusion < Convection and Diffusion > Transient 를 선택
- 3. Dependent variables 를 cs로 변경하고 Add 를 선택

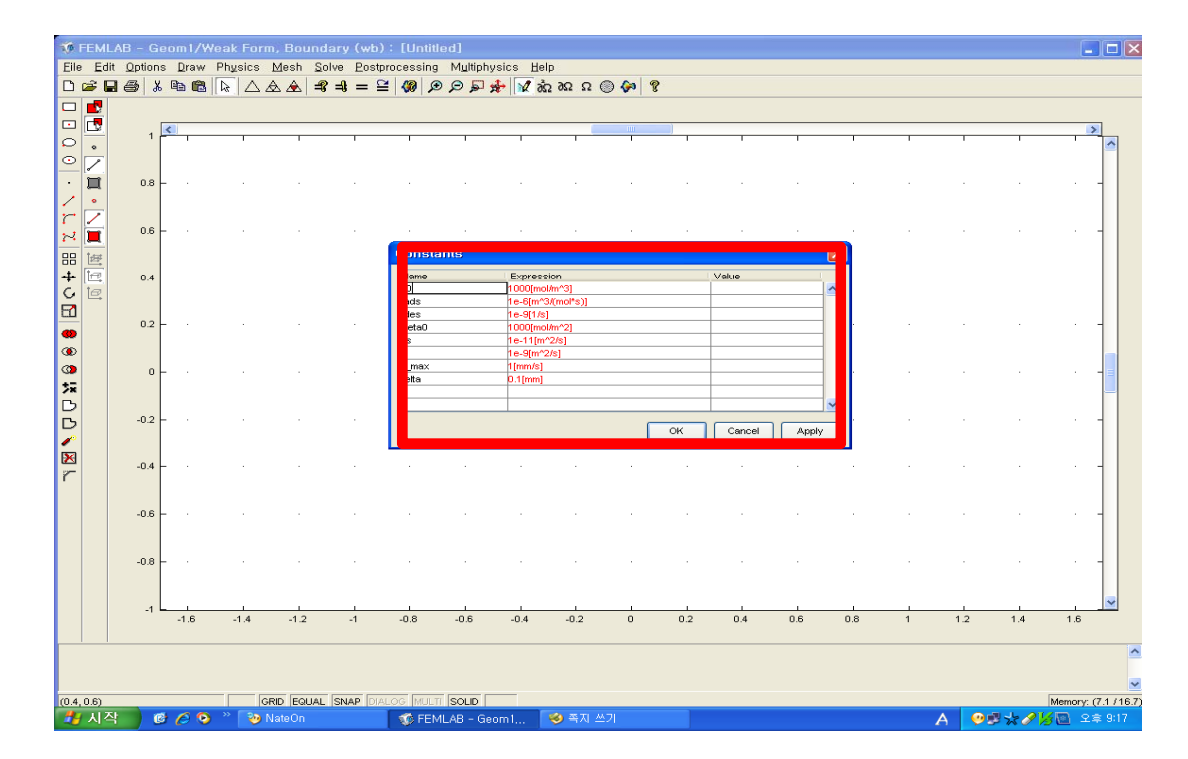

#### 1. Option > Constants 를 선택하고, 값을 입력한 후 OK 를 클릭

| 10    | FEMI                    | _AB - G   | eom1,         | /Weak Fo   | orm, Bou       | ndary (wb | ):[Untit       | iled]     |                   |          |              |      |          |        |     |   |     |               | -         |             |
|-------|-------------------------|-----------|---------------|------------|----------------|-----------|----------------|-----------|-------------------|----------|--------------|------|----------|--------|-----|---|-----|---------------|-----------|-------------|
| Eile  | Ed                      | it Option | s <u>D</u> ra | w Physic   | s <u>M</u> esh | Solve Pos | tprocessing    | g Multiph | ysics H           | elp      |              |      |          |        |     |   |     |               |           |             |
|       |                         | a 😂   3   |               |            |                | =\$ =\$ = | ≌  <b>Ø</b>  ≯ | لووره     | \$ <b>₽</b>    ¥Z | ∋ΩΩΩ6Ω6  | 8 🐼 🕺        |      |          |        |     |   |     |               |           |             |
| H     |                         |           |               |            |                |           |                |           |                   |          |              |      |          |        |     |   |     |               |           |             |
| 0     | •                       | 1         |               | 1          | 1              | 1         |                |           | 1                 |          | 1            | 1    |          |        |     |   |     | 1             | 1         |             |
| O     | $\overline{\mathbf{Z}}$ |           |               |            |                |           |                |           |                   |          |              |      |          |        |     |   |     |               |           |             |
| •     |                         | 0.8       | - ·           |            |                |           |                |           |                   | •        |              |      |          |        |     |   |     |               |           | -           |
| ~     | •                       |           |               |            |                |           |                |           |                   |          |              |      |          |        |     |   |     |               |           |             |
| ~     | É                       | 0.6       | - ·           |            |                |           |                |           |                   | •        |              |      |          |        |     |   | •   |               | +         | -           |
| - 88  | 世                       |           |               |            |                |           |                |           |                   |          |              |      |          |        |     |   |     |               |           |             |
| +     |                         | 0.4       | - ·           |            |                |           |                | Recta     | ngle              |          |              |      |          |        |     |   |     |               |           | -           |
|       | e                       |           |               |            |                |           |                | Size      |                   | _        | Rotation ar  | ngle |          |        |     |   |     |               |           |             |
|       |                         | 0.2       | - ·           |            |                |           |                | Width:    | 1e-4              |          | ۵: 0         | (deg | grees)   |        |     |   |     |               |           | -           |
|       |                         |           |               |            |                |           |                | Height    | : 3e-4            |          |              |      |          |        |     |   |     |               |           |             |
| ٩     |                         | 0         | - ·           |            |                |           |                |           |                   | _        |              |      |          |        |     |   |     |               |           | -           |
| 뇄     |                         |           |               |            |                |           |                | Base:     | Corner            | <u> </u> | Style: Solid |      | ~        |        |     |   |     |               |           |             |
| Б     |                         | -0.2      | L .           |            |                |           |                | x<br>y:   | -1e-4             | ['       | Name: R1     |      |          |        |     |   |     |               |           | -           |
| ~     |                         |           |               |            |                |           |                |           |                   |          |              |      |          |        |     |   |     |               |           |             |
| X     |                         | -0.4      | L .           |            |                |           |                |           |                   | ок       | Cance        |      | pply     |        |     |   |     |               |           | -           |
| r     |                         |           |               |            |                |           |                |           |                   |          |              |      |          |        |     |   |     |               |           |             |
|       |                         | -0.6      | L .           |            |                |           |                |           |                   |          |              |      |          |        |     |   |     |               |           | -           |
|       |                         |           |               |            |                |           |                |           |                   |          |              |      |          |        |     |   |     |               |           |             |
|       |                         | -0.8      | L .           |            |                |           |                |           |                   |          |              |      |          |        |     |   |     |               |           | -           |
|       |                         |           |               |            |                |           |                |           |                   |          |              |      |          |        |     |   |     |               |           |             |
|       |                         | -1        | L             |            |                |           |                |           |                   |          |              |      |          |        |     |   |     |               |           | ~           |
|       |                         |           | -1.6          | -1.4       | -1.2           | -1        | -0.8           | -0.6      | -0.4              | -0.2     | 0            | 0.2  | 0.4      | 0.6    | 0.8 | 1 | 1.2 | 1.4           | 1.6       |             |
| Add   | ling r                  | ectangle  | with la       | abel 'R1'. |                |           |                |           |                   |          |              |      |          |        |     |   |     |               |           | ^           |
|       |                         |           |               |            |                |           |                |           |                   |          |              |      |          |        |     |   |     |               |           |             |
| (-1.6 | 5, 1)                   |           |               |            | GRID EQU       | AL SNAP D | ALOG MUL       | TI SOLID  | _                 |          |              |      |          |        |     |   |     |               | Memory: I | 7.7 / 16.7) |
| 2     | 시각                      | 박 (       | 9 🟉           | 💿 👋 📑      | 🧿 NateOn       |           | 🌾 FEI          | MLAB - Ge | eom1              | 🤏 쪽지 쓰:  | זי           |      | ) 박주희 (( | 박주희) 님 |     |   | A 🥺 | ₿☆ <i>⊘</i> } | 🙆 오ः      | ≣ 9:21      |

#### 1. <shift>+Rectangle/Square 을 선택하고, 값을 입력한 후 OK를 클릭

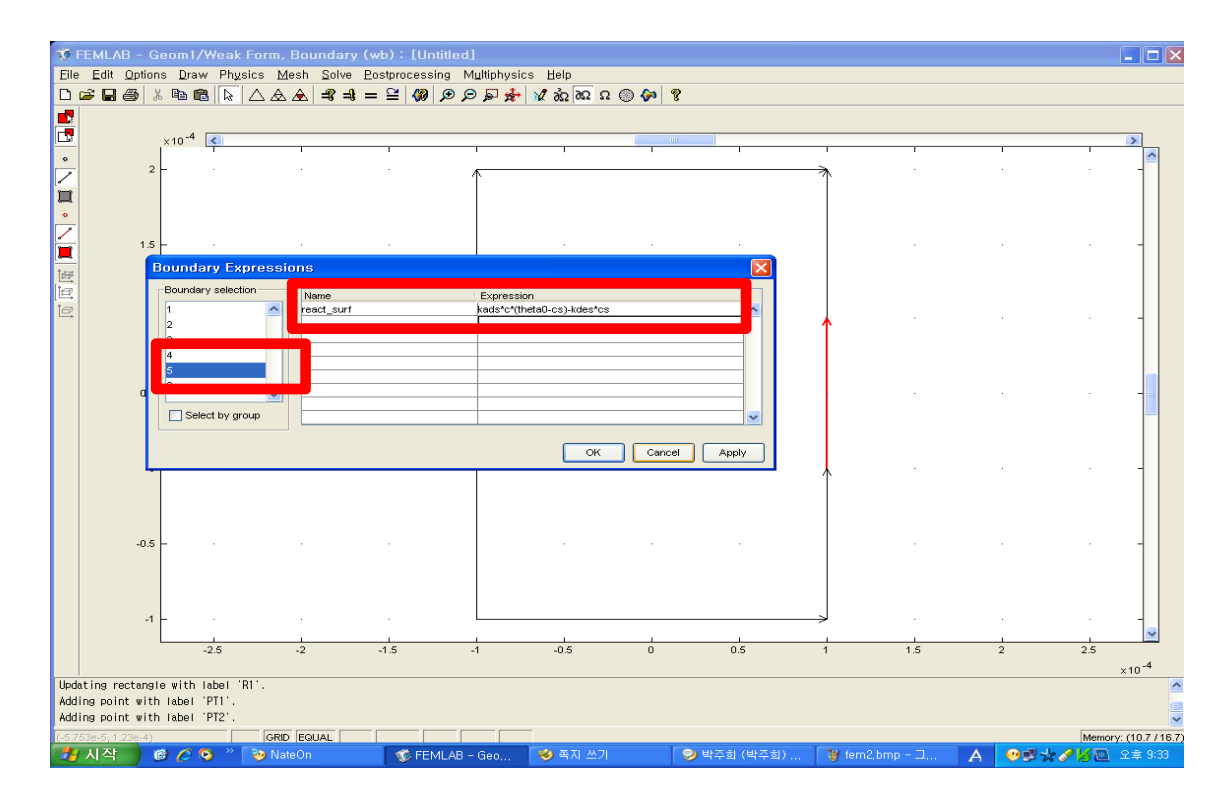

Option > Expressions > Boundary Expressions 을 선택.
 5번 경계를 선택하고, 반응식을 나타내는 값을 입력.

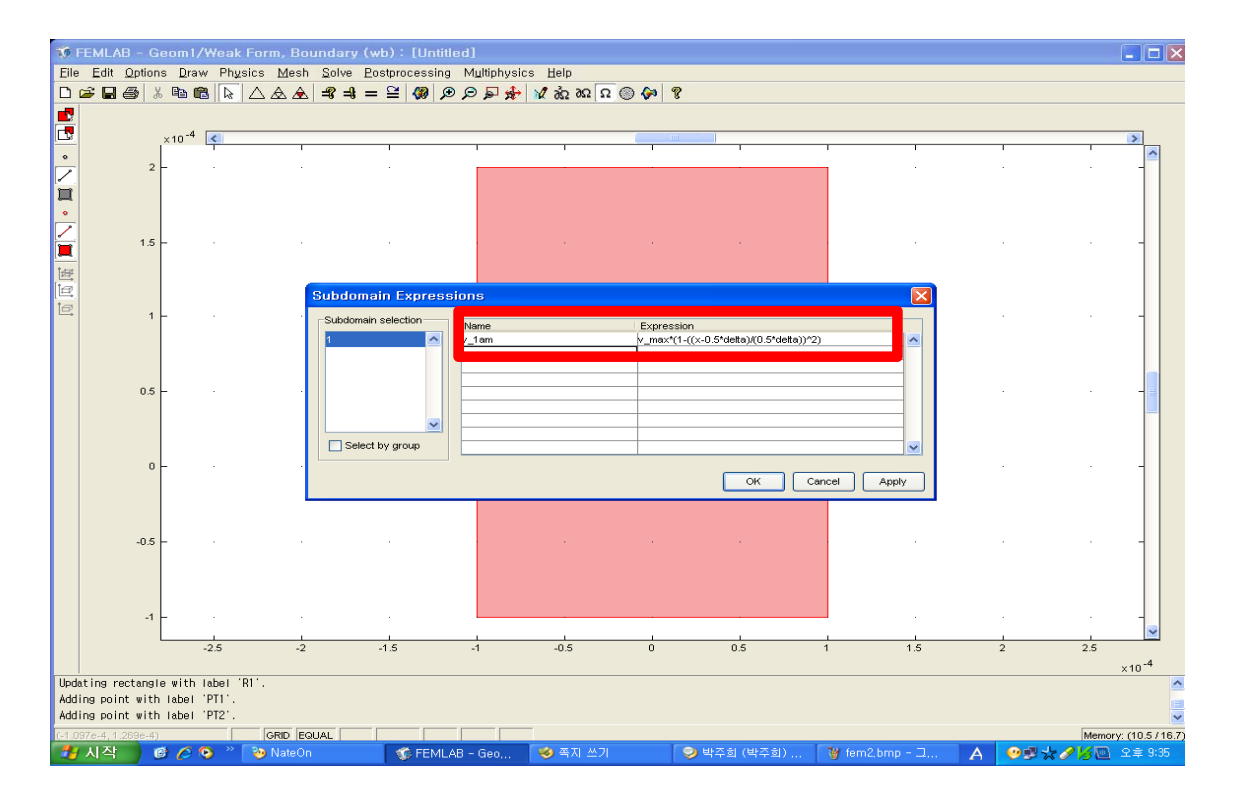

Option > Expressions > Subdomain Expressions을 선택.
 1번 도메인을 선택하고, 유체식을 나타내는 값을 입력.

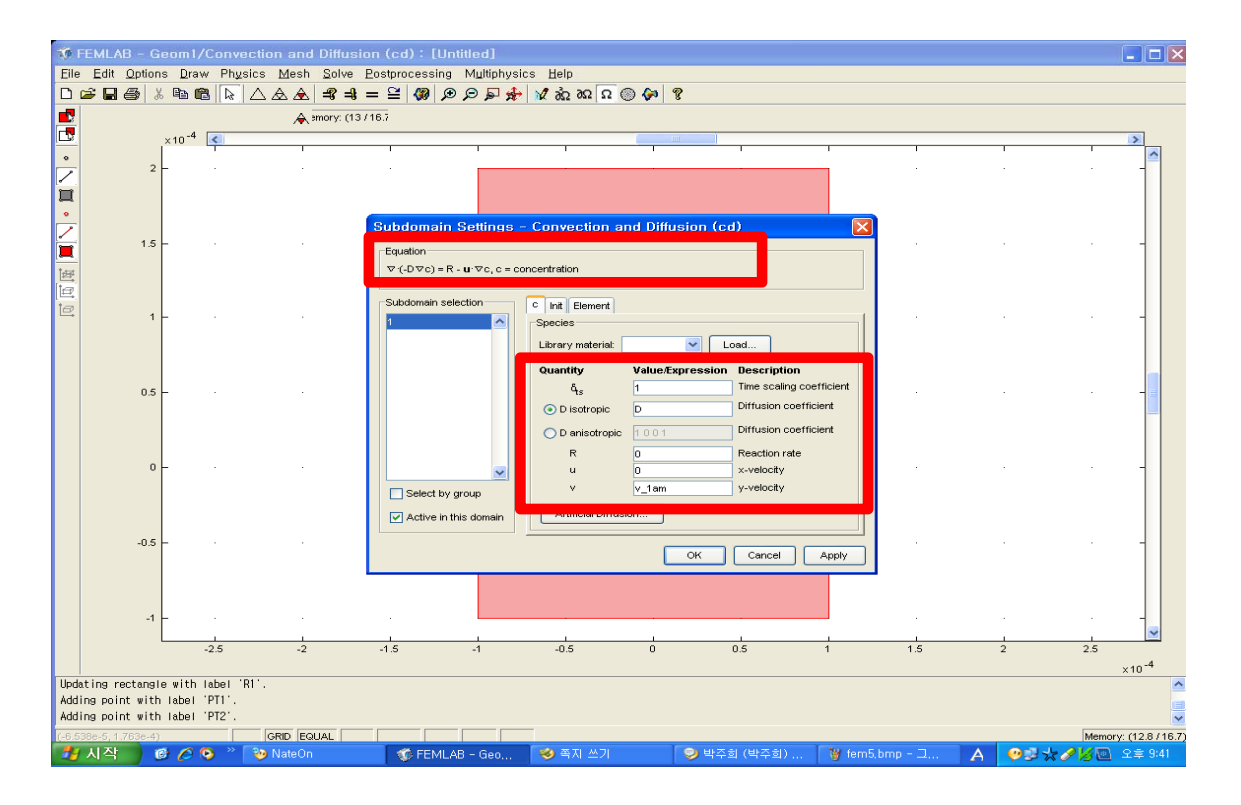

1. Physics > Boundary Setting 을 선택하고, 값을 입력한 다음 OK 클릭

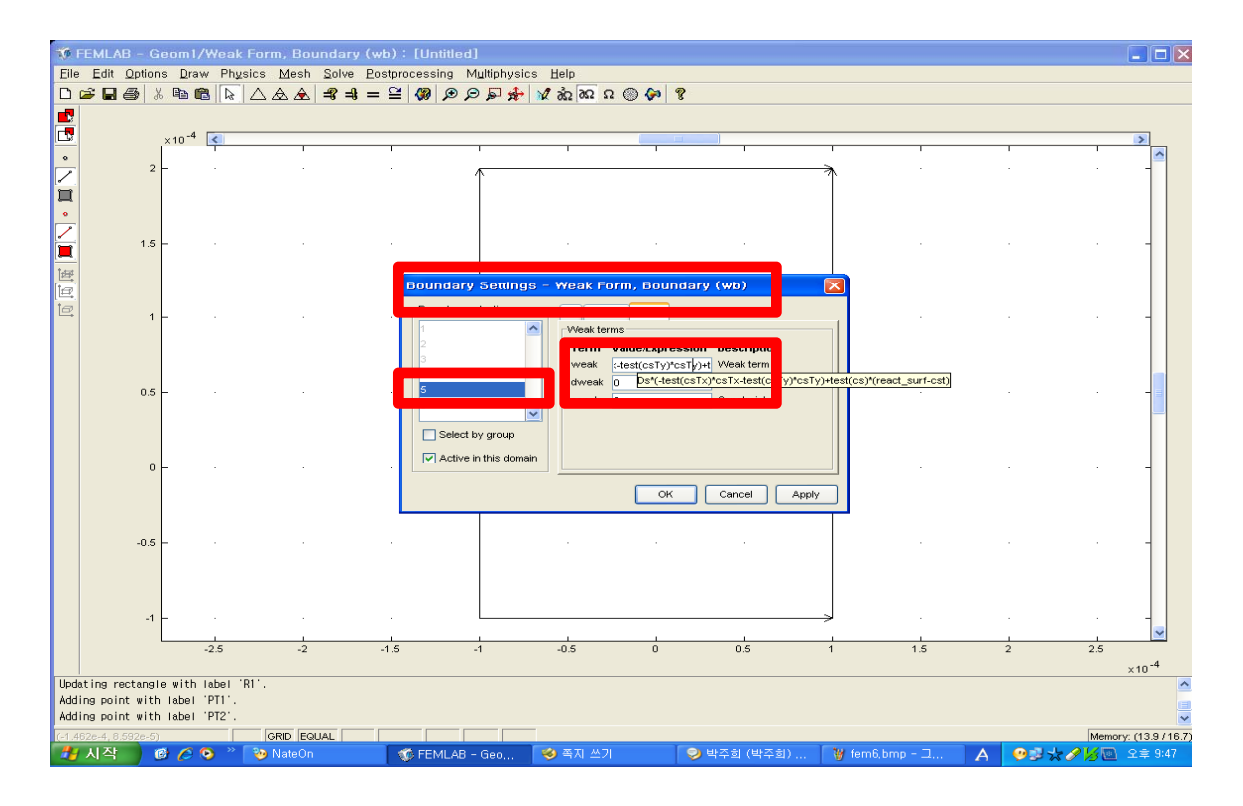

- 1. Multiphysics > Weak Form, Boundary 를 선택.
- 2. Physics >Boundary Setting 을 선택하고, Init 탭과 Weak 탭에 값을 입 력한 다음 OK 클릭.

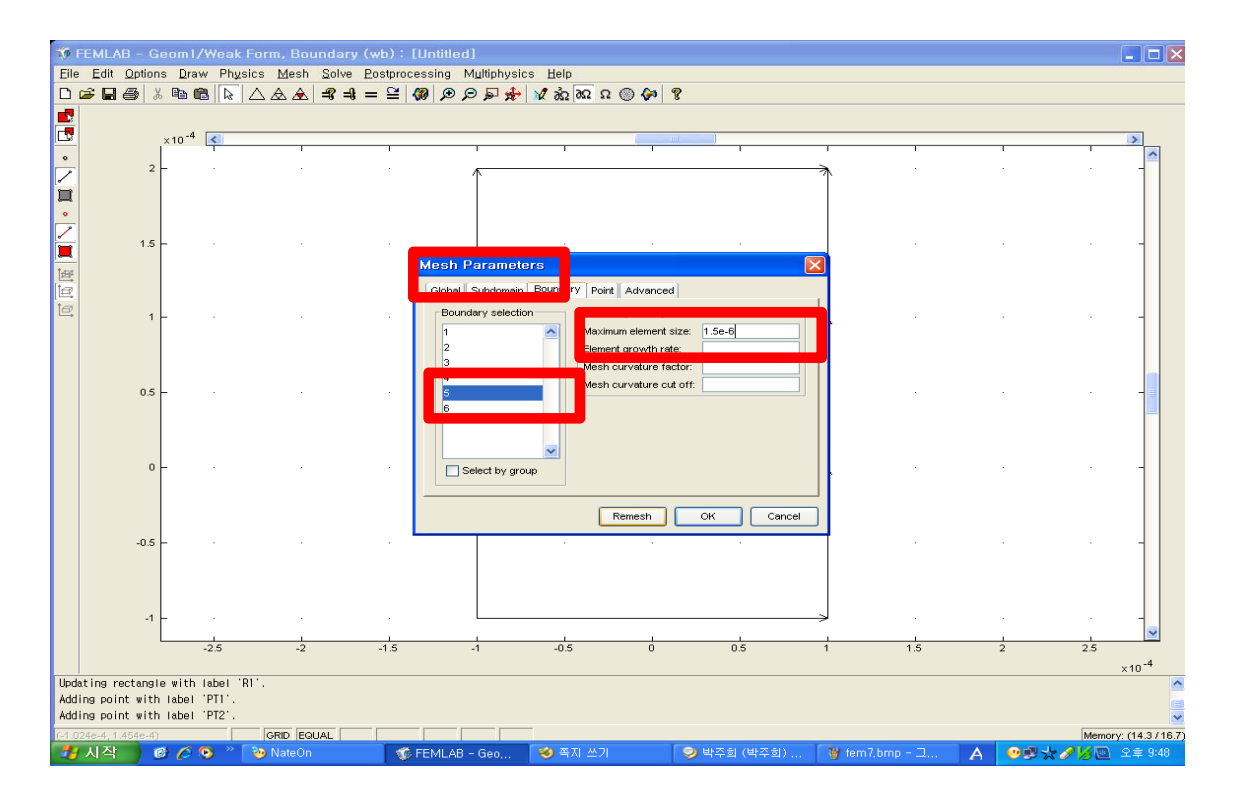

- 1. Mesh > Free Mesh Parameter 을 선택하고, Boundary 탭을 선택한 후, 5번 경계를 선택.
- 2. Maximum element size 항목에 1.5e-6을 선택하고, Remush 를 클릭.

| Image: Second J (Weak Form, Boundar)         Elie       Edit Options Oraw Physics Mesh Solve         Image: Second J (Methods)       Image: Second J (Methods)         Image: Second J (Methods)       Image: Second J (Methods)         Image: Second J (Methods) | (wb): [Untitled]<br>Postprocessing Multiphysics Help<br>= ≅ (愛) ⊘ ⊘ 戸 井 ☆ ☆ ☆ Ω Ω ◎ (♪) | 8   |                            |
|----------------------------------------------------------------------------------------------------|-----------------------------------------------------------------------------------------|-----|----------------------------|
| ×10 <sup>-4</sup>                                                                                                    |                                                                                         | HI  | 2                          |
| з                                                                                                    |                                                                                         | _   |                            |
| 2                                                                                                    |                                                                                         |     |                            |
| 0                                                                                                    |                                                                                         |     | 1                          |
| -1                                                                                                    |                                                                                         |     |                            |
| -2                                                                                                    |                                                                                         |     |                            |
| -5 -4                                                                                                    | -2 -1 0                                                                                 | 1 2 | 3 4 5<br>×10 <sup>-4</sup> |
| Number of degrees of freedom: 2765<br>Solution time: 86.953 s<br>Initialized mesh consists of 1257 elements.                                                                                                    |                                                                                         |     |                            |
| (6.612e-5, 3.653e-5) EQUAL                                                                                                    | 🌾 FEMLAB - Geom1 🍟 fem11.bmp - 🗆                                                        | 림판  | Memory: (16.7 / 17.8)<br>2 |

- 1. Postprocessing > Domain Plot Parameters 을 선택.
- 2. Line/Extrusion 탭을 선택하고, y-axis data 에 있는 Predefined quantities 에서 Convection and Diffusion > Concentration, c 를 선택.

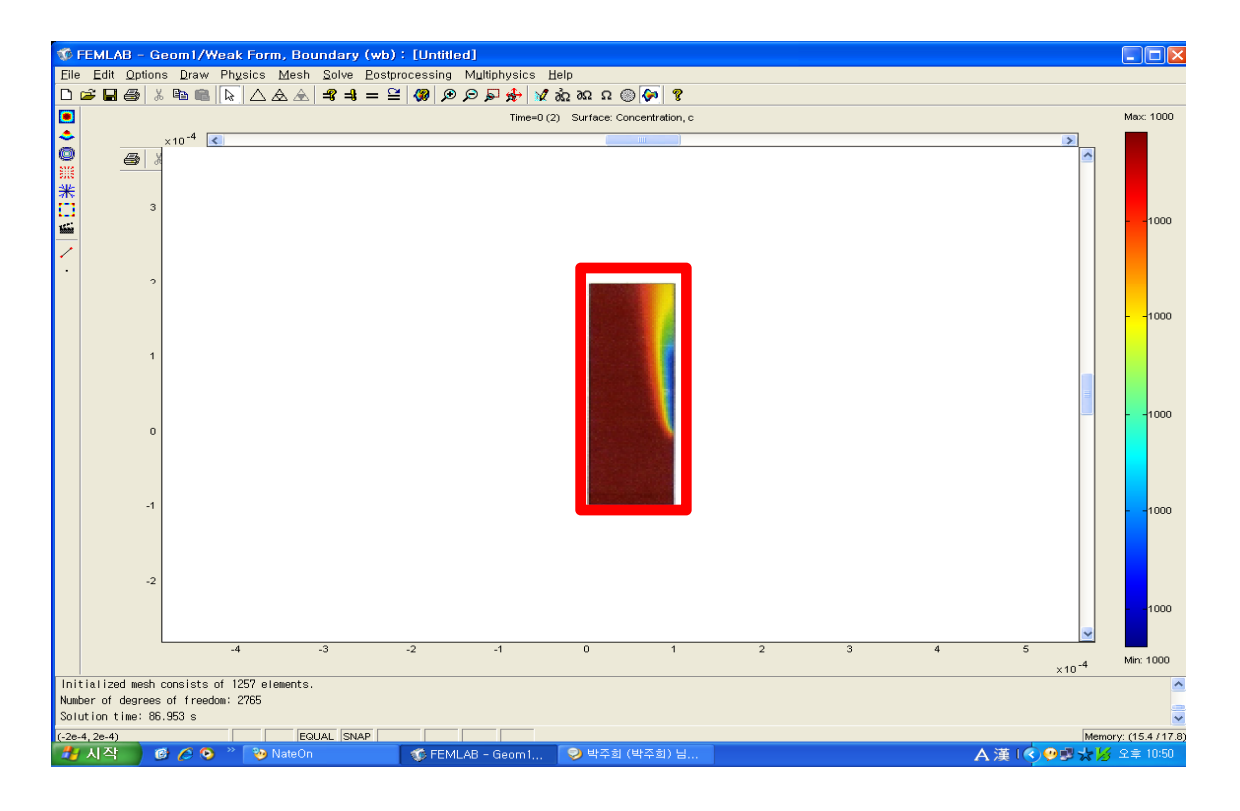

- 1. Boundary selection 에서 5번 경계를 선택, x-axis data 에서 y를 선택 하고 Apply 클릭.
- 2. 5번 경계 길이에 대한 농도 분포 그래프를 확인 할수 있다.

| 🌃 Model Navigator                                                        |                                            |                                            |
|--------------------------------------------------------------------------|--------------------------------------------|--------------------------------------------|
| New Model Library User Model                                             | s Settings                                 |                                            |
| Space dimension: 2D                                                      | ons<br>Jer<br>lence Model<br>Navier-Stokes | Chemical Engineering<br>Module             |
| <ul> <li>         ⊕ Non-Newtonian         <ul> <li></li></ul></li></ul>  | Flow 🗸                                     | Transient and steady-state analysis in 2D. |
| Dependent variables: uvp<br>Application mode name: ns<br>Element: Lagran | ge - P <sub>2</sub> P <sub>1</sub> ✓       | Multiphysics                               |
|                                                                          |                                            | OK Cancel                                  |

- 1. Chemical Engineering Module > Momentum Transport > Laminal Flow > Incompressible Navier - Stokes를 선택.
- 2. <Shift>+Rectangle/Square를 클릭, 너비와 높이 값을 입력 후 OK클릭.
- 3. <Shift>+Ellipse/Circle (Centered)를 클릭, Radius, x와 y값을 입력 후 OK클릭.

| 10   | FMI           | AR – G           | eom1/          | /Incor  | npressible        | Navier-Str | ikes (ns) : | [Untitled]   |         |            |      |      |      |     |          | (        |              |
|------|---------------|------------------|----------------|---------|-------------------|------------|-------------|--------------|---------|------------|------|------|------|-----|----------|----------|--------------|
| Eile | Edit          | t <u>O</u> ption | s <u>D</u> rav | w Phy   | sics <u>M</u> esh | Solve Post | processing  | Multiphysics | Help    | 1 -        |      |      |      |     |          |          |              |
| D    | i 🖉 🖕         | 18 8             |                | 8       | $\triangle \& \&$ | <b></b>    | ≧ 🧶 🗩       | ∋ 🗣 🖗 🛛      | Ω Ω6 Ω6 |            |      |      |      |     |          |          |              |
|      |               |                  |                |         |                   |            |             |              |         |            |      |      |      |     |          |          |              |
|      |               |                  | <              | 1       |                   |            |             |              |         | 1          | )    |      |      |     |          |          | >            |
| 0    | •             | 0.04             | _              |         |                   |            |             |              |         |            |      |      |      |     |          |          | _            |
| -    |               |                  |                |         |                   |            |             |              |         |            |      |      |      |     |          |          |              |
| 1    | •             |                  |                |         |                   |            |             |              |         |            |      |      |      |     |          |          |              |
| r    | $\overline{}$ | 0.03             | _              |         |                   |            |             |              |         |            |      |      |      |     |          |          | -            |
| 2    |               |                  |                |         |                   |            |             |              |         |            |      |      |      |     |          |          |              |
| 88   | ţ£            |                  |                |         |                   |            |             |              |         |            |      |      |      |     |          |          |              |
| +    |               | 0.02             | -              |         |                   |            |             |              |         |            |      |      |      |     |          |          | -            |
| Š    | e,            |                  |                |         |                   |            |             |              |         |            |      |      |      |     |          |          |              |
|      |               |                  |                |         |                   |            |             |              |         |            |      |      |      |     |          |          |              |
| ē    |               | 0.01             | -              |         |                   |            |             |              |         |            |      |      |      |     |          |          | -            |
| ő    |               |                  |                | CO2     |                   |            |             |              |         | $\cap$     |      |      |      |     |          |          | _            |
| ≯∓   |               |                  |                |         |                   |            |             |              |         | $\bigcirc$ |      |      |      |     |          |          |              |
| Б    |               | 0                | -              |         |                   |            |             |              |         |            |      |      |      |     |          |          | 1            |
|      |               |                  |                |         |                   |            |             |              |         |            |      |      |      |     |          |          |              |
| ×    |               | 0.01             |                |         |                   |            |             |              |         |            |      |      |      |     |          |          |              |
| r    |               | -0.01            |                |         |                   |            |             |              |         |            |      |      |      |     |          |          | 11           |
|      |               |                  |                |         |                   |            |             |              |         |            |      |      |      |     |          |          |              |
|      |               | -0.02            | _              |         |                   |            |             |              |         |            |      |      |      |     |          |          | -            |
|      |               |                  |                |         |                   |            |             |              |         |            |      |      |      |     |          |          |              |
|      |               |                  |                |         |                   |            |             |              |         |            |      |      |      |     |          |          |              |
|      |               | -0.03            | -              |         |                   |            |             |              |         |            |      |      |      |     |          |          | -            |
|      |               |                  |                |         |                   |            |             |              |         |            |      | 1    |      |     |          |          | ~            |
|      |               |                  |                | 0       | 0.01              | 0.02       | 0.03        | 0.04         | 0.05    | 0.06       | 0.07 | 0.08 | 0.09 | 0.1 | 0.11     | 0.12     |              |
| Add  | ing re        | ctangle          | with Ia        | bel 'R' | Γ.                |            |             |              |         |            |      |      |      |     |          |          | ^            |
| Add  | ing re        | ctangle          | with Ia        | bel 'Ra | 21.               |            |             |              |         |            |      |      |      |     |          |          |              |
| A00  |               | rcie wit         | n tabet        | U .     | GRID FOI          |            |             | SOLID        |         |            |      |      |      |     |          | Memory   | . (7.6.(16.7 |
| 2    | 시즈            | 1 (              |                | • •     | ₩ 생물화공            | 1.bmp      | G FEML/     | AB - Geom1   |         |            |      |      |      | A   | [注] (◇風) | the mory | 2章 2:44      |

<Ctrl>+<A>를 클릭, 전체 구조체 선택, Difference 아이콘 클릭,
 Zoom Extents를 클릭하면 다음 그림을 확인 할 수 있다.

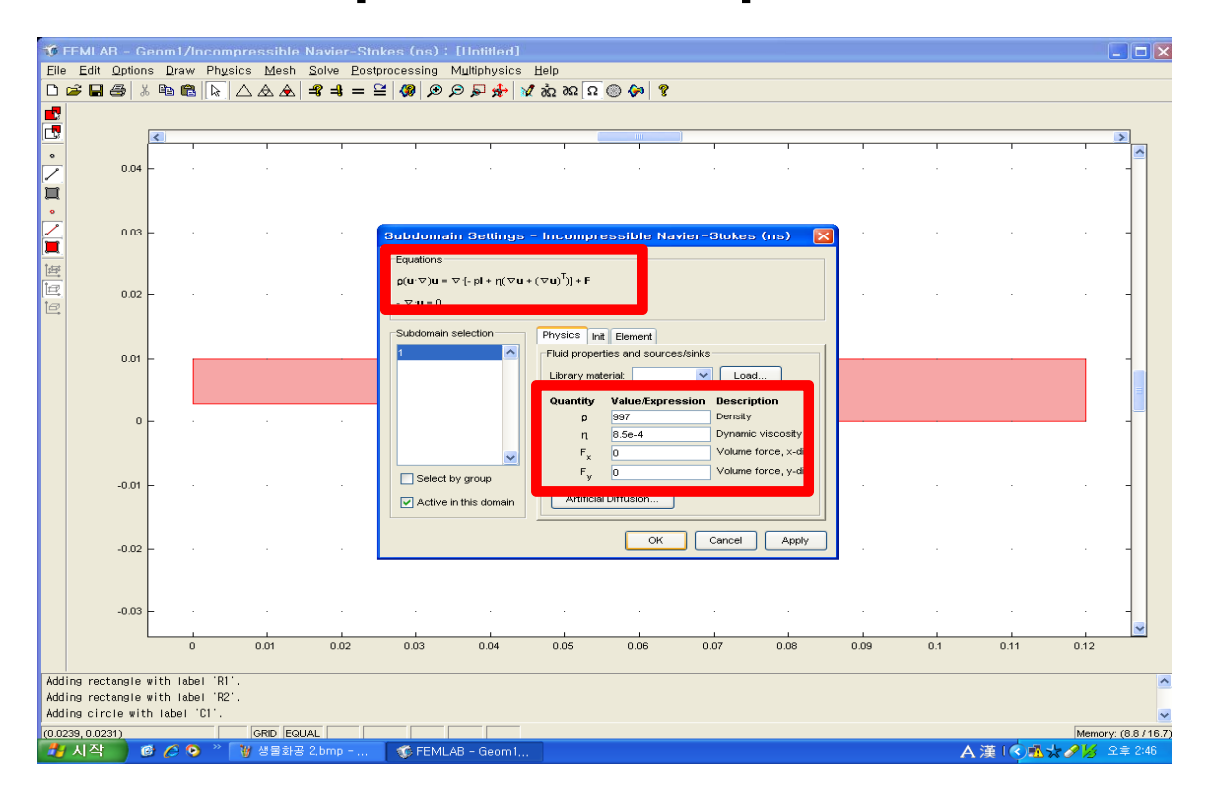

1. Subdomain Selection에서 1을 선택하고, 밀도와 점도를 입력 후 OK 클릭.

| 10           | EMI AR     | - G           | enm1.                 | /Incor        | npressible             | Navier-St | nkes (ns) :   | [Intitled]   |                  |                   |            |            |      |     |           |           |                 |
|--------------|------------|---------------|-----------------------|---------------|------------------------|-----------|---------------|--------------|------------------|-------------------|------------|------------|------|-----|-----------|-----------|-----------------|
| Eile         | Edit Q     | ption:        | s <u>D</u> ra<br>⊡⇔ ø | w Phy<br>main | isics Mesh<br>I∧ ∧ ∧ I | Solve Pos | processing    | Multiphysics | Help             |                   |            |            |      |     |           |           |                 |
|              |            | <b>9</b>   30 | 42 (                  | 🖪    ka       |                        |           | =   👐   🗩 .   | Ø₽%*         | W 922 022 22     | S 🔥 🤱             |            |            |      |     |           |           |                 |
|              |            |               |                       |               |                        |           |               |              |                  |                   |            |            |      |     |           |           |                 |
|              |            |               | <                     | 1             |                        |           |               |              |                  | 1                 | )          |            |      |     |           |           | >               |
|              |            | 0.04          | _                     |               |                        |           |               |              |                  |                   |            |            |      |     |           |           | -               |
|              |            |               |                       |               |                        |           |               |              |                  |                   |            |            |      |     |           |           |                 |
| •            |            |               |                       |               |                        |           |               |              |                  |                   |            |            |      |     |           |           |                 |
| $\checkmark$ |            | 0.03          | _                     |               |                        |           |               |              |                  |                   |            |            |      |     |           |           | -               |
|              |            |               |                       |               |                        |           | Boundary      | Settings -   | Incomore         | ssible Navi       | er-Stokes  | (ns) 🖡     | 2    |     |           |           |                 |
| 巨            |            |               |                       |               |                        |           |               |              |                  |                   |            |            |      |     |           |           |                 |
|              |            | 0.02          | -                     |               |                        | · · · ·   | <b>u</b> =0   |              |                  |                   |            |            |      |     |           |           | -               |
| e            |            |               |                       |               |                        |           |               |              |                  |                   |            |            |      |     |           |           |                 |
|              |            |               |                       |               |                        |           | Boundary s    | election     | - Boundary or    | nditions          |            |            |      |     |           |           |                 |
|              |            | 0.01          | -                     | 1             |                        |           | 1             |              | Boundary c       | ondition: No slip |            | ✓          |      |     |           |           | -               |
|              |            |               |                       |               |                        |           | 3             | =            | Quantity         | Value/            | Expression | Descriptio |      |     |           |           |                 |
|              |            |               |                       |               |                        |           | 4             |              | Ve               | 0                 |            | v-velocity |      |     |           |           |                 |
|              |            | 0             | -                     |               |                        |           | 6             |              | p <sub>0</sub> q | 0                 |            | Pressure   |      |     |           | <b></b> > | -               |
|              |            |               |                       |               |                        |           | 7<br>Select F | av aroun     |                  |                   |            |            |      |     |           |           |                 |
|              |            |               |                       |               |                        |           |               | berneteries  |                  |                   |            |            |      |     |           |           |                 |
|              | -1         | -0.01         | -                     |               |                        |           |               | boundaries   |                  |                   |            |            | 1    |     |           |           | 1               |
|              |            |               |                       |               |                        |           |               |              |                  | ОК                | Cancel     | Apply      | 1    |     |           |           |                 |
|              |            |               |                       |               |                        |           |               |              |                  |                   |            |            |      |     |           |           |                 |
|              |            | 0.02          | -                     |               |                        |           |               |              |                  |                   |            |            |      |     |           |           |                 |
|              |            |               |                       |               |                        |           |               |              |                  |                   |            |            |      |     |           |           |                 |
|              | -1         | 0.03          | _                     |               |                        |           |               |              |                  |                   |            |            |      |     |           |           | -               |
|              |            |               |                       |               |                        |           |               |              |                  |                   |            |            |      |     |           |           | ~               |
|              |            |               |                       | 0             | 0.01                   | 0.02      | 0.03          | 0.04         | 0.05             | 0.06              | 0.07       | 0.08       | 0.09 | 0.1 | 0.11      | 0.12      |                 |
| Add          | ing rectar | nale i        | with Le               | hel 'D'       |                        |           |               |              |                  |                   |            |            |      |     |           |           | ~               |
| Add          | ing rectan | ngle i        | with la               | ubel 'Ra      | 2'.                    |           |               |              |                  |                   |            |            |      |     |           |           | -               |
| Add          | ing circle | e with        | n labe                | 1011.         |                        |           |               |              |                  |                   |            |            |      |     |           |           | ~               |
| (0.06        | 75,0.0282) | 2             | -                     |               | GRID EQ                | JAL       |               |              |                  |                   |            |            |      |     | N#1 0 - 7 | Memor     | y: (9.1 / 16.7) |
|              | 지역         | <b>)</b> (    | 3 (C)                 | ల ″           | 🛛 👹 생물화공               | : 3,bmp   | FEML          | AB - Geom1.  |                  |                   |            |            |      | A   | 、演 🕓 🐴    | VI 🧷 💋 -  | 오章 2:48         |

1. Physics > Boundary Setting을 클릭, 값을 입력 후 OK 클릭.

| 10           | FEMI AB   | 3 - G           | enm1/          | Incom       | pressible | Navier-Stol | kes (ns) : | [Untitled]                                    |                |                  |          |        |      |     |      | ti i   |                          |
|--------------|-----------|-----------------|----------------|-------------|-----------|-------------|------------|-----------------------------------------------|----------------|------------------|----------|--------|------|-----|------|--------|--------------------------|
| Eile         | Edit 🤇    | ⊇ption<br>≘z Iv | s <u>D</u> rav | v Ph⊻s      | sics Mesh | Solve Postp | rocessing  | Multiphysics                                  | Help           |                  |          |        |      |     |      |        |                          |
|              |           | <b>⊒</b> 7   ∂t |                | 9  [ KC     |           |             |            | <i>&gt; &gt;</i> <del>xr</del>   <del>x</del> | 925 025 25     | S 🗛 8            |          |        |      |     |      |        |                          |
| B            |           |                 | <              |             |           |             |            |                                               |                |                  |          |        |      |     |      |        | >                        |
| ۰            |           |                 |                |             | 1         | 1           | 1          | 1                                             | 1              |                  | 1        | 1      |      | 1   |      | 1      | ^                        |
| $\mathbb{Z}$ |           | 0.04            | -              |             |           |             |            |                                               |                |                  |          |        |      |     |      |        | 1                        |
|              |           |                 |                |             |           |             |            |                                               |                |                  |          |        |      |     |      |        |                          |
| $\mathbb{Z}$ |           | 0.03            | _              |             |           |             |            |                                               |                |                  | 1. A. A. |        |      |     |      |        | -                        |
|              |           |                 |                |             |           |             | Mesh       | Parameters                                    |                |                  |          |        |      |     |      |        |                          |
|              |           |                 |                |             |           |             | Global     | Subdomain Bo                                  | undary    Poir | t Advanced       |          |        |      |     |      |        |                          |
| e.           |           | 0.02            | -              |             |           |             | Sub        | domain selection                              |                |                  |          |        |      |     |      |        | 1                        |
|              |           |                 |                |             |           |             | 1          |                                               | Maxin          | ium element size | : 1e-3   |        |      |     |      |        |                          |
|              |           | 0.01            | -              |             |           |             |            |                                               | Elema          | nt growth rate:  |          | _      |      |     |      |        | -                        |
|              |           |                 |                |             |           |             |            |                                               |                |                  |          |        |      |     |      |        |                          |
|              |           | 0               |                |             |           |             |            |                                               |                |                  |          |        |      |     |      |        |                          |
|              |           | Ū               |                |             |           |             |            |                                               |                |                  |          |        |      |     |      |        |                          |
|              |           |                 |                |             |           |             |            | Select by group                               | -              |                  |          |        |      |     |      |        |                          |
|              |           | -0.01           | -              |             |           |             |            |                                               |                |                  |          |        | ÷    |     |      |        | -                        |
|              |           |                 |                |             |           |             |            |                                               |                | Remesh           | ок       | Cancel |      |     |      |        |                          |
|              |           | -0.02           | _              |             |           |             |            |                                               |                |                  |          |        |      |     |      |        |                          |
|              |           |                 |                |             |           |             |            |                                               |                |                  |          |        |      |     |      |        |                          |
|              |           |                 |                |             |           |             |            |                                               |                |                  |          |        |      |     |      |        |                          |
|              |           | -0.03           | -              |             |           |             |            | •                                             |                | •                |          |        |      |     |      |        | -                        |
|              |           |                 |                | 5           | 0.01      | 0.02        | 0.03       | 0.04                                          | 0.05           | 0.06             | 0.07     | 0.08   | 0.09 | 0.1 | 0.11 | 0.12   |                          |
| Add          | ing recta |                 | with Ial       | ool 'D1     |           |             |            |                                               |                |                  |          |        |      |     |      |        | •                        |
| Add          | ing recta | angle           | with Ia        | pel 'R2     | ÷.        |             |            |                                               |                |                  |          |        |      |     |      |        | -                        |
| Add          | ing circl | le with         | h label        |             | GRID FO   |             |            |                                               |                |                  |          |        |      |     |      | Marcan | V (9.7 (46.7)            |
| 2            | 시작        | ) (             |                | <b>&gt;</b> | ₩ 생물화공    | 4.bmp       | 🌀 FEML     | .AB - Geom1                                   |                |                  |          |        |      | A   | 漢(   | ₩emor  | y. (3.7718.7)<br>오章 2:49 |

1. Mesh > Free Mesh Parameter 을 선택, Maximum element sizedp 1e-1을 입력 후 OK 클릭,

| 🎁 FEMI AR - G                         | ienm1/Incom                             | pressible Na       | vier-Stokes (ns):[I   | Intitled]      |                |                         |         |           |     |                 |           |               |
|---------------------------------------|-----------------------------------------|--------------------|-----------------------|----------------|----------------|-------------------------|---------|-----------|-----|-----------------|-----------|---------------|
| Eile Edit Option                      | ns Draw Phys                            | ics Mesh So        | Ive Eostprocessing ML | ltiphysics Hel | р<br>          |                         |         |           |     |                 |           |               |
|                                       | 6 ••••••••••••••••••••••••••••••••••••• |                    |                       | ≥1 26 M +28 1≪ | 0 28 2 26 2    | <b>(1</b> ) <b>(1</b> ) |         |           |     |                 |           |               |
|                                       |                                         |                    | Restart               |                |                |                         |         |           |     |                 |           | _             |
|                                       | <                                       |                    |                       |                |                | - IIII - J              |         |           |     |                 |           |               |
| 0.04                                  |                                         |                    |                       |                |                |                         |         |           |     |                 |           |               |
|                                       |                                         |                    |                       |                |                |                         |         |           |     |                 |           |               |
|                                       |                                         |                    |                       |                |                |                         |         |           |     |                 |           |               |
| 0.03                                  |                                         |                    |                       |                |                |                         |         |           |     |                 |           |               |
|                                       |                                         |                    | Progress - Solve      | Problem        |                |                         |         |           |     |                 |           |               |
| 0.02                                  |                                         |                    |                       |                | Matrix factori | zation                  |         |           |     |                 |           |               |
|                                       |                                         |                    |                       |                |                |                         |         |           |     |                 |           |               |
|                                       |                                         |                    | Progress Log          |                |                |                         |         |           |     |                 |           |               |
| 0.01                                  |                                         |                    | Description           | Progres        | s Converge     | nce Paramete            | r Value |           |     |                 | 1701      |               |
|                                       |                                         |                    | Nonlinear solver      | 10 %           | 0.23           | Step                    | 1       | Stop      |     |                 |           | =             |
| 0                                     | Participation of the                    |                    | UMEPACK               | 0%             |                | Step                    | 0       | Stop      |     |                 |           |               |
|                                       |                                         |                    |                       |                |                |                         |         | Stop      |     |                 |           |               |
|                                       |                                         |                    |                       |                |                |                         |         |           |     |                 |           |               |
| -0.01                                 |                                         |                    |                       |                |                |                         |         |           |     |                 |           |               |
|                                       |                                         |                    | Close automatically   |                |                |                         |         | Cancel    |     |                 |           |               |
|                                       |                                         |                    |                       |                |                |                         |         |           |     |                 |           |               |
| -0.02                                 |                                         |                    |                       |                |                |                         |         |           |     |                 |           |               |
|                                       |                                         |                    |                       |                |                |                         |         |           |     |                 |           |               |
| -0.03                                 |                                         |                    |                       |                |                |                         |         |           |     |                 |           |               |
|                                       |                                         |                    |                       |                |                |                         |         |           |     |                 |           | ~             |
|                                       | 0                                       | 0.01               | 0.02 0.03             | 0.04           | 0.05           | 0.06                    | 0.07    | 0.08 0.09 | 0.1 | 0.11            | 0.12      |               |
| Adding circle wit                     | h label 'C1'.                           |                    |                       |                |                |                         |         |           |     |                 |           | ^             |
| Initialized mesh<br>Number of degrees | consists of 473<br>of freedom: 21       | 2 elements.<br>994 |                       |                |                |                         |         |           |     |                 |           |               |
| (0.0239, 0.0435)                      | - or moedown 21                         | EQUAL              |                       |                |                |                         |         |           |     |                 | Memory: ( | 10.4 / 16.7)  |
| 🏄 시작 🔰 🕻                              | 9 🖉 오 🔌                                 | 🦉 생물화공 5.t         | omp 🛛 🐗 FEMLAB        | - Geom1        |                |                         |         |           |     | A漢 ( <b>▲</b> ) | ¦≭ 🖉 🌿 २  | <b>≢</b> 2:49 |

1. Initialize Mesh 클릭한 후, Solve 클릭

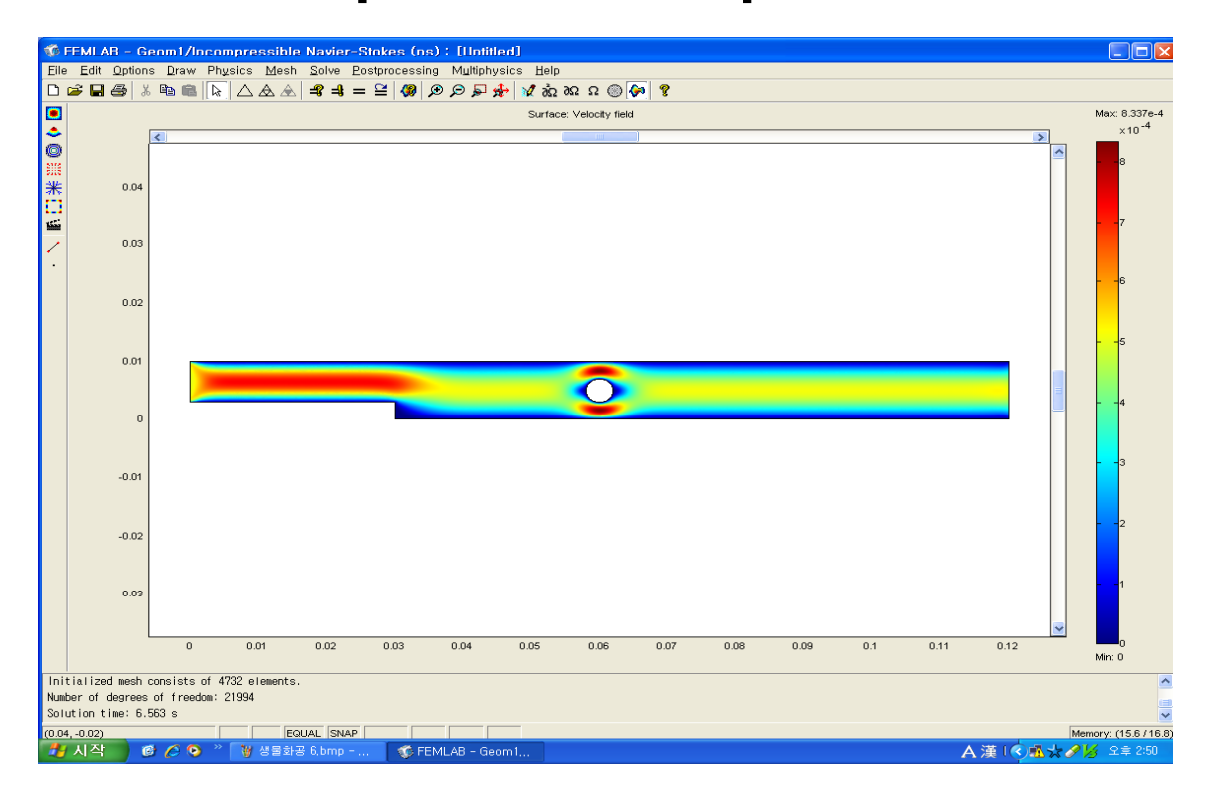

#### 1. 유속분포 그래프를 확인 할 수 있다.

| 10    | FMI AR - G                      | ienm1/Incompressible Navier-Stokes (ns) : [[Initiled]                                                             |                  |
|-------|---------------------------------|----------------------------------------------------------------------------------------------------|------------------|
| Eile  | Edit Option                     | ns Draw Physics Mesh Solve Postprocessing Multiphysics Help                                                       |                  |
| H     | <b>⊳⊎⊜</b> ∣∦                   | ¥ [예·() 21 25 25 37 ¥ 1 25 (25 4 1 25 25 1 25 25 1 25 25 1 25 25 1 25 25 1 25 25 25 25 25 25 25 25 25 25 25 25 25 | 0.227.0.4        |
| •     |                                 | Surface: Velocity field                                                                                           | 10 <sup>-4</sup> |
| 0     |                                 |                                                                                                    |                  |
|       |                                 | Plot Parameters                                                                                                   | ·                |
| *     | 0.04                            | Ceneral Surface MaxMin Deform Animate                                                                             |                  |
| 155   |                                 | Pict type                                                                                                    |                  |
| 1     | 0.03                            | Surface Solidion at time:                                                                                         |                  |
| ·     |                                 | Contour Trme:                                                                                                    |                  |
|       | 0.02                            | Solution at angle (phase): 0 degrees                                                                              |                  |
|       |                                 |                                                                                                    |                  |
|       |                                 | Lagical & Ale Sand The Inclusion                                                                                  | 5                |
|       | 0.01                            | Max/min marker     Element nodes to fulfil expression:                                                            |                  |
|       |                                 | Deformed shape                                                                                                    |                  |
|       | 0                               | Coornetry edges                                                                                                   | ľ.               |
|       |                                 | Make rough plots                                                                                                  |                  |
|       |                                 |                                                                                                    | 3                |
|       | -0.01                           |                                                                                                    |                  |
|       |                                 |                                                                                                    |                  |
|       | -0.02                           |                                                                                                    | 1                |
|       |                                 |                                                                                                    |                  |
|       |                                 | Smoothing Title                                                                                                   |                  |
|       | 0.05                            | OK Cancel Apply                                                                                                   |                  |
|       |                                 |                                                                                                    |                  |
|       |                                 | 0 0.01 0.02 0.03 0.04 0.05 0.06 0.07 0.08 0.09 0.1 0.11 0.12 Min.o                                                |                  |
| Init  | tialized mesh                   | consists of 4732 elements.                                                                                        | ^                |
| Num   | per of degrees<br>ution time: 6 | s of freedom: 21994<br>563 e                                                                                      | -                |
| (0.07 | (, -0.04)                       | EGUAL [SNAP Memory: (1                                                                                            | 5.8 / 17.4)      |
| -     | 시작 🔮                            | Ø 🖉 🗢 🎽 ' 월 성급화평 7.bmp 👔 (冬西太夕) 오 오                                                                               | ≢ 2:51           |

1. Plot parameter를 클릭, Plot type의 Arrow를 활성화시킨 후 OK 클릭.

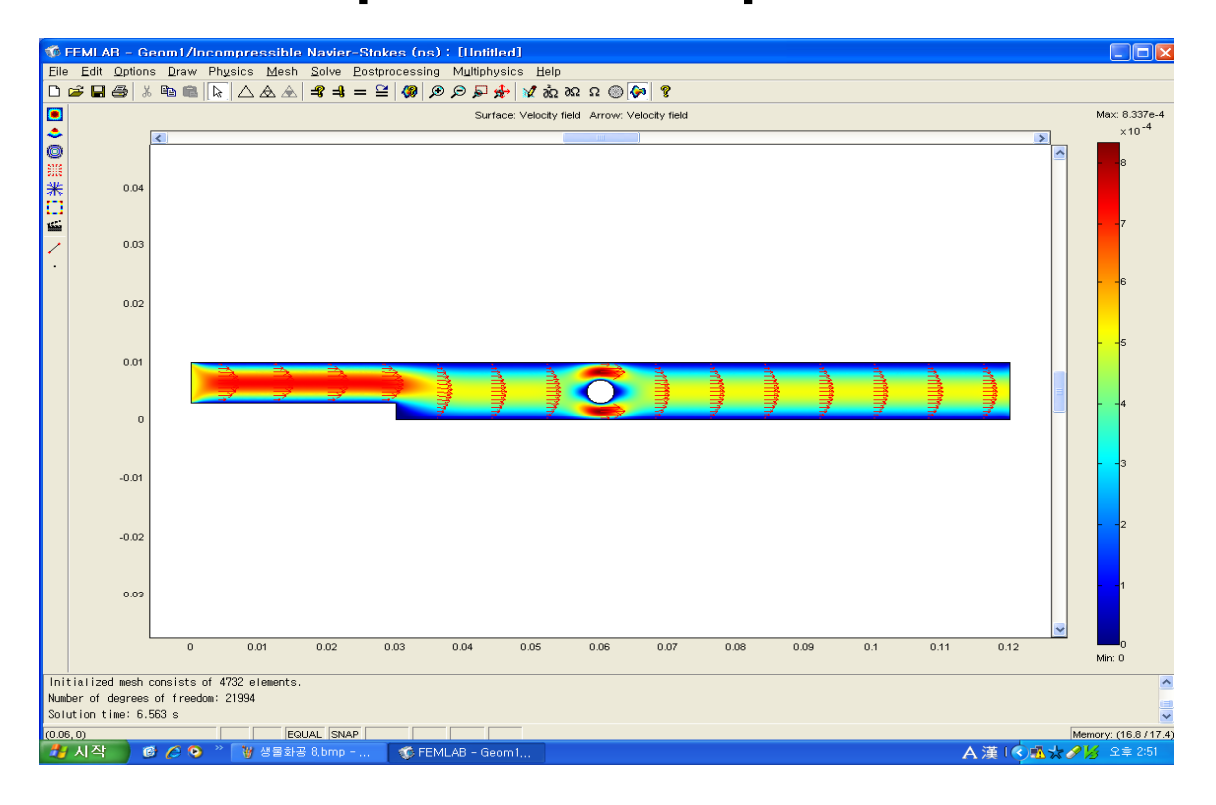

#### 1. 화살표로 표시된 유속분포 그래프를 확인 할 수 있다.

| Elle Elle Options Draw Physics Meh Solve Eostprocessing Multiphysics Help Elle Elle Options Draw Physics Meh Solve Eostprocessing Multiphysics Help Inticial Ized meh consists of 4732 elements. Initial Ized meh consists of 4732 elements. Nutical Ized meh consists of 4732 elements. Nutical Ized meh consists of 4732 elements.                                                                                                    | 10 F                                         |                  | 1 - G        | enm1          | /Cnnv    | ection and (      | Conduction (       | ee) : [II                                    | Intitled]                 |           |       |           |                                                   |                 |        |     |          |         | _ = ×                     |
|----------------------------------------------------------------------------------------------------|----------------------------------------------|------------------|--------------|---------------|----------|-------------------|--------------------|----------------------------------------------|---------------------------|-----------|-------|-----------|---------------------------------------------------|-----------------|--------|-----|----------|---------|---------------------------|
| Image: Image:                                 | Eile                                         | <u>E</u> dit (   | Option       | s <u>D</u> ra | aw Phy   | sics <u>M</u> esh | Solve Postpro      | cessing                                      | Multiphysics              | Help      |       |           |                                                   |                 |        |     |          |         |                           |
| Image: Control of the second state of the second state                                  | D                                            | i 🖬 🖉            | <b>3</b>   ¥ | e e           |          |                   | <b>-\$ -\$ = ≌</b> | 🥮 🗩 .                                        | 🗩 🗣 🔍                     | 2 26 26 ໃ | 2 🔘 🔇 | P 8       |                                                   |                 |        |     |          |         |                           |
| 0.04       -       -       -       -       -       -       -       -       -       -       -       -       -       -       -       -       -       -       -       -       -       -       -       -       -       -       -       -       -       -       -       -       -       -       -       -       -       -       -       -       -       -       -       -       -       -       -       -       -       -       -       -       -       -       -       -       -       -       -       -       -       -       -       -       -       -       -       -       -       -       -       -       -       -       -       -       -       -       -       -       -       -       -       -       -       -       -       -       -       -       -       -       -       -       -       -       -       -       -       -       -       -       -       -       -       -       -       -       -       -       -       -       -       -       -       -       -       -                                                                                                    |                                              |                  |              |               |          |                   |                    |                                              |                           |           |       |           |                                                   |                 |        |     |          |         |                           |
| <pre>     0.04     0.04     0.04     0.04     0.04     0.05     0.02     0.02     0.02     0.02     0.02     0.01     0.02     0.01     0.02     0.01     0.02     0.01     0.02     0.03     0.04     0.05     0.05     0.05     0.07     0.8     0.09     0.1     0.1     0.1     1     1     1     1     1     1     1     1     1     1     1     1     1     1     1     1     1     1     1     1     1     1     1     1     1     1     1     1     1     1     1     1     1     1     1     1     1     1     1     1     1     1     1     1     1     1     1     1     1     1     1     1     1     1     1     1     1     1     1     1     1     1     1     1     1     1     1     1     1     1     1     1     1     1     1     1     1     1     1     1     1     1     1     1     1     1     1     1     1     1     1     1     1     1     1     1     1     1     1     1     1     1     1     1     1     1     1     1     1     1     1     1     1     1     1     1     1     1     1     1     1     1     1     1     1     1     1     1     1     1     1     1     1     1     1     1     1     1     1     1     1     1     1     1     1     1     1     1     1     1     1     1     1     1     1     1     1     1     1     1     1     1     1     1     1     1     1     1     1     1     1     1     1     1     1     1     1     1     1     1     1     1     1     1     1     1     1     1     1     1     1     1     1     1     1     1     1     1     1     1     1     1     1     1     1     1     1     1     1     1     1     1     1     1     1     1     1     1     1     1     1     1     1     1     1     1     1     1     1     1     1     1     1     1     1     1     1     1     1     1     1     1     1     1     1     1     1     1     1     1     1     1     1     1     1     1     1     1     1     1     1     1     1     1     1     1     1     1     1     1     1     1     1     1     1     1     1     1     1     1     1     1     1     1     1     1     1     1     1     1     1     1     1     1     1</pre> |                                              |                  |              | <             |          |                   |                    |                                              |                           |           |       |           |                                                   |                 |        |     |          |         | >                         |
| 0.04       -       -       -       -       -       -       -       -       -       -       -       -       -       -       -       -       -       -       -       -       -       -       -       -       -       -       -       -       -       -       -       -       -       -       -       -       -       -       -       -       -       -       -       -       -       -       -       -       -       -       -       -       -       -       -       -       -       -       -       -       -       -       -       -       -       -       -       -       -       -       -       -       -       -       -       -       -       -       -       -       -       -       -       -       -       -       -       -       -       -       -       -       -       -       -       -       -       -       -       -       -       -       -       -       -       -       -       -       -       -       -       -       -       -       -       -       -       -                                                                                                    | •                                            |                  |              |               | 1        | 1                 | 1                  | 1                                            | 1                         | 1         |       | 1         | 1                                                 | 1               | 1      |     |          | 1       | ^                         |
| In the lack consists of 4732 elements.<br>Name of degrees of freedom: 21934<br>Soution time: 6.563 s:                                                                                                    | $\overline{}$                                |                  | 0.04         | F             |          |                   |                    |                                              |                           |           |       |           |                                                   |                 |        |     |          |         | 11                        |
| Model Navigator          0.03       -       -       -       Space dimension:       -       -       -       -       -       -       -       -       -       -       -       -       -       -       -       -       -       -       -       -       -       -       -       -       -       -       -       -       -       -       -       -       -       -       -       -       -       -       -       -       -       -       -       -       -       -       -       -       -       -       -       -       -       -       -       -       -       -       -       -       -       -       -       -       -       -       -       -       -       -       -       -       -       -       -       -       -       -       -       -       -       -       -       -       -       -       -       -       -       -       -       -       -       -       -       -       -       -       -       -       -       -       -       -       -       -       -       -       -       -       -       -<                                                                                                    |                                              |                  |              |               |          |                   |                    |                                              |                           |           |       |           |                                                   |                 |        |     |          |         |                           |
| 0.03       .       .       .       Space dimension:       20         0.02       .       .       .       .       .       .       .       .       .       .       .       .       .       .       .       .       .       .       .       .       .       .       .       .       .       .       .       .       .       .       .       .       .       .       .       .       .       .       .       .       .       .       .       .       .       .       .       .       .       .       .       .       .       .       .       .       .       .       .       .       .       .       .       .       .       .       .       .       .       .       .       .       .       .       .       .       .       .       .       .       .       .       .       .       .       .       .       .       .       .       .       .       .       .       .       .       .       .       .       .       .       .       .       .       .       .       .       .       .       .<                                                                                                    | •                                            |                  |              |               |          |                   | Model Na           | vigator                                      |                           |           |       |           |                                                   |                 |        |     |          |         |                           |
| Image: Construction and Conductor       Image: Conductor         Image: Conductor       Image: Conductor         Image:                                                                                                    | 2                                            |                  | 0.03         | ╞             |          |                   | Space dime         | nsion:                                       | 2D                        |           | ~     | wallph    | ysius                                             |                 |        |     |          |         | -                         |
| Image: Construction of the construction of the consthe construction of the consthe construction                                 | <u>,                                    </u> |                  |              |               |          |                   |                    |                                              | _                         |           |       |           | Add                                               | Remove          |        |     |          |         |                           |
| Image: Construction and Construction and Co                                 | ţ <u>ت</u>                                   |                  |              |               |          |                   | FEMLA              | 3                                            |                           |           |       |           |                                                   |                 |        |     |          |         |                           |
| 0.01       -       -       -       -       -       -       -       -       -       -       -       -       -       -       -       -       -       -       -       -       -       -       -       -       -       -       -       -       -       -       -       -       -       -       -       -       -       -       -       -       -       -       -       -       -       -       -       -       -       -       -       -       -       -       -       -       -       -       -       -       -       -       -       -       -       -       -       -       -       -       -       -       -       -       -       -       -       -       -       -       -       -       -       -       -       -       -       -       -       -       -       -       -       -       -       -       -       -       -       -       -       -       -       -       -       -       -       -       -       -       -       -       -       -       -       -       -       -                                                                                                    | E                                            |                  | 0.02         | F             |          |                   |                    | Energy bal                                   | ance                      | _         |       |           | <ul> <li>Geom1 (2D)</li> <li>Incompret</li> </ul> | ssible Navier-S | toke:  |     |          |         | -                         |
| 0.01       0.01       0.01       0.01       0.01       0.01       0.01       0.01       0.01       0.01       0.01       0.01       0.01       0.01       0.01       0.01       0.01       0.01       0.01       0.01       0.01       0.01       0.01       0.01       0.01       0.01       0.01       0.01       0.01       0.01       0.01       0.02       0.03       0.04       0.05       0.06       0.07       0.08       0.09       0.1       0.11       0.12         1.0111 is 1/2 and mesh consists of 4732 elements.       0.04       0.05       0.06       0.07       0.08       0.09       0.1       0.11       0.12         1.02360,0.0430       0.040       0.05       0.06       0.07       0.08       0.09       0.1       0.11       0.12                                                                                                    | e,                                           |                  |              |               |          |                   |                    | <ul> <li>Convert</li> <li>Conduit</li> </ul> | ction and Conduc<br>ction | tion      |       |           | Convecti                                          | on and Conduct  | tion ( |     |          |         |                           |
| 0.01       Image: Comparison balance         0       Image: Comparison balance         0                                                                                                    |                                              |                  |              |               |          |                   |                    | Mace heler                                   |                           |           |       |           |                                                   |                 |        |     |          |         |                           |
| Initialized mesh consists of 4732 elements.         Number of degrees of freedom: 21994                                                                                                    |                                              |                  | 0.01         | Ļ             |          |                   |                    | Momentum<br>Pseudo 3D                        | balance                   |           |       |           |                                                   |                 |        |     |          |         | -                         |
| Initialized mesh consists of 4732 elements.         Number of degrees of freeden: 2194                                                                                                    |                                              |                  |              |               |          |                   | 🗷 🧰 Ele            | tromagnetic                                  | s Module                  |           |       |           |                                                   |                 |        |     |          |         |                           |
| Image: Sector may etc.         Image: Sector may etc.         Image: Sector may etc.<                                                                                                    |                                              |                  |              |               |          |                   | 🗄 🧰 Str            | uctural Mech                                 | nanics Module             |           |       | <         |                                                   |                 |        |     |          |         | =                         |
| Initialized mesh consists of 4732 elements.         Number of degrees of freedom: 21994                                                                                                    |                                              |                  | 0            | L             |          |                   |                    | usion                                        |                           |           |       | Depend    | polication Mor                                    | l Properties    |        |     |          |         |                           |
| -001       -       -       Add Ceometry         -001       -       .       Add Ceometry         -001       -       .       .         -002       -       .       .         -003       .       .       .         0       0.01       0.02       0.03       0.04       0.05       0.06       0.07       0.08       0.09       0.1       0.11       0.12                                                                                                    |                                              |                  | -            |               |          |                   | 🗷 🧰 Ele            | stromagnetic<br>d Dynamics                   | 58                        |           | ~     |           | pplication mod                                    | ie Properties   |        |     |          |         |                           |
| -0.01       -       -       -       -       -       -       -       -       -       -       -       -       -       -       -       -       -       -       -       -       -       -       -       -       -       -       -       -       -       -       -       -       -       -       -       -       -       -       -       -       -       -       -       -       -       -       -       -       -       -       -       -       -       -       -       -       -       -       -       -       -       -       -       -       -       -       -       -       -       -       -       -       -       -       -       -       -       -       -       -       -       -       -       -       -       -       -       -       -       -       -       -       -       -       -       -       -       -       -       -       -       -       -       -       -       -       -       -       -       -       -       -       -       -       -       -       -       - <th></th> <td></td> <td></td> <td></td> <td></td> <td></td> <td></td> <td>,</td> <td></td> <td></td> <td></td> <td></td> <td>Add Geo</td> <td>metry</td> <td></td> <td></td> <td></td> <td></td> <td></td>                                                                                                    |                                              |                  |              |               |          |                   |                    | ,                                            |                           |           |       |           | Add Geo                                           | metry           |        |     |          |         |                           |
| Application mode name: cc2   Procompressible Navier-Stokes (ns)<br>-0.02                                                                                                    |                                              |                  | 0.01         |               |          |                   | Dependent          | variables:                                   | T2                        |           |       | Ruling ap | plication mode                                    | ¢               |        |     |          |         |                           |
| Element:         Legrange - Quadratic         Multiphysics           -0.02         -         -         -         -         -         -         -         -         -         -         -         -         -         -         -         -         -         -         -         -         -         -         -         -         -         -         -         -         -         -         -         -         -         -         -         -         -         -         -         -         -         -         -         -         -         -         -         -         -         -         -         -         -         -         -         -         -         -         -         -         -         -         -         -         -         -         -         -         -         -         -         -         -         -         -         -         -         -         -         -         -         -         -         -         -         -         -         -         -         -         -         -         -         -         -         -         -         -         -         -                                                                                                    |                                              |                  | -0.01        |               |          |                   | Application        | mode name:                                   | cc2                       |           |       | Incompre  | essible Navier-                                   | Stokes (ns)     | ~      |     |          |         |                           |
| -0.02       -       -       -       -       -       -       -       -       -       -       -       -       -       -       -       -       -       -       -       -       -       -       -       -       -       -       -       -       -       -       -       -       -       -       -       -       -       -       -       -       -       -       -       -       -       -       -       -       -       -       -       -       -       -       -       -       -       -       -       -       -       -       -       -       -       -       -       -       -       -       -       -       -       -       -       -       -       -       -       -       -       -       -       -       -       -       -       -       -       -       -       -       -       -       -       -       -       -       -       -       -       -       -       -       -       -       -       -       -       -       -       -       -       -       -       -       -       - <th></th> <th></th> <th></th> <th></th> <th></th> <th></th> <th>Element:</th> <th></th> <th>Lagrange - Qua</th> <th>adratic</th> <th>~</th> <th></th> <th>Multiph</th> <th>iysics</th> <th></th> <th></th> <th></th> <th></th> <th></th>                                                                                                    |                                              |                  |              |               |          |                   | Element:           |                                              | Lagrange - Qua            | adratic   | ~     |           | Multiph                                           | iysics          |        |     |          |         |                           |
| -0.02     -     -     -     -     -     -     -     -     -     -     -     -     -     -     -     -     -     -     -     -     -     -     -     -     -     -     -     -     -     -     -     -     -     -     -     -     -     -     -     -     -     -     -     -     -     -     -     -     -     -     -     -     -     -     -     -     -     -     -     -     -     -     -     -     -     -     -     -     -     -     -     -     -     -     -     -     -     -     -     -     -     -     -     -     -     -     -     -     -     -     -     -     -     -     -     -     -     -     -     -     -     -     -     -     -     -     -     -     -     -     -     -     -     -     -     -     -     -     -     -     -     -     -     -     -     -     -     -     -     -     -     -     -     -                                                                                                    |                                              |                  |              |               |          |                   |                    |                                              |                           |           |       |           |                                                   |                 |        |     |          |         |                           |
| -0.03 - · · · · · · · · · · · · · · · · · ·                                                                                                    |                                              |                  | -0.02        |               |          |                   |                    |                                              |                           |           |       |           |                                                   | uk Can          | icel   |     |          |         | 1                         |
| -0.03                                                                                                    |                                              |                  |              |               |          |                   |                    |                                              |                           |           |       |           |                                                   |                 |        |     |          |         |                           |
| -UU3         -         -         -         -         -         -         -         -         -         -         -         -         -         -         -         -         -         -         -         -         -         -         -         -         -         -         -         -         -         -         -         -         -         -         -         -         -         -         -         -         -         -         -         -         -         -         -         -         -         -         -         -         -         -         -         -         -         -         -         -         -         -         -         -         -         -         -         -         -         -         -         -         -         -         -         -         -         -         -         -         -         -         -         -         -         -         -         -         -         -         -         -         -         -         -         -         -         -         -         -         -         -         -         -         -         -                                                                                                    |                                              |                  |              |               |          |                   |                    |                                              |                           |           |       |           |                                                   |                 |        |     |          |         |                           |
| Initialized mesh consists of 4732 elements.           Number of degrees of freedom: 21994           Solution time: 6.563 s           00386,0.0434)                                                                                                    |                                              |                  | -0.03        | F             |          |                   | -                  |                                              |                           |           |       |           |                                                   |                 |        |     |          |         | _                         |
| Initialized mesh consists of 4732 elements.<br>Number of degrees of freedom: 21994<br>Solution time: 6.563 s                                                                                                    |                                              |                  |              |               | 0        | 0.01              | 0.02               | 0.03                                         | 0.04                      | 0.05      | 0.    | 06        | 0.07                                              | 0.08            | 0.09   | 0.1 | 0.11     | 0.12    |                           |
| Initialized mesh consists of 4732 elements. Number of degrees of freedom: 21994 Solution time: 6,563 s 0.0366,0.0434) GRID [COUAL Memory: (16.9/20.2)                                                                                                    |                                              |                  |              |               |          |                   |                    |                                              |                           |           |       |           |                                                   |                 |        |     |          |         |                           |
| Number of degrees of freedom: 21994 Solution time: 6.563 s Oco366,0049 Memory: (15.9/20.2) Memory: (15.9/20.2)                                                                                                    | Init                                         | ialized          | mesh         | consis        | ts of 4  | 732 elements.     |                    |                                              |                           |           |       |           |                                                   |                 |        |     |          |         | ^                         |
| 0.0396, 0.0434) GRID EQUAL Memory: (18.9 / 20.2)                                                                                                    | Numb                                         | er of de         | egrees       | of fr         | eedom: 2 | 21994             |                    |                                              |                           |           |       |           |                                                   |                 |        |     |          |         |                           |
| Memory: (16.9720.2)                                                                                                    | 3010                                         |                  | 4)           | ວບວຣ          |          |                   | 01                 |                                              |                           |           |       |           |                                                   |                 |        |     |          | Mamanu  | (48.0.(20.2)              |
| 「秋秋日」 @ / G <sup>20</sup> W 설명화공 10 hmn - 🦨 FEMLAB - Geom 1 🔰 🕺 🕺 🖓 グ G 255                                                                                                    | (0.03                                        | 88,0.0434<br>시 조 | +)<br>(*     |               | • »      | GROD EQU/         | 10 hmn -           | C FEMI                                       | AB - Geomi                |           |       |           |                                                   |                 |        | ^   | 「第二〇一〇   | Wemory: | (18.87 20.2)<br>? ⇒ 2:55  |
| 第1月7日 前本の、※ W #Bお子 10 bmp - 参FEMIAB - Geoma A 満日を広ま 216 9章 255                                                                                                    | (0.03                                        | 86,0.0434<br>지자  | 4)           | a 🖉           | »        | GRID EQU/         | AL                 | - EEMI                                       | AB - Georgi               |           |       |           |                                                   |                 |        |     | ·诺 [ 🖉 🔥 | Memory: | (18.9 / 20.2)<br>2 ≅ 2.55 |

1. Chemical Engineering Module > Energy transport > Convection and conduction 을 선택, Add 클릭 후 ,OK 클릭.

| 10 F  | FMLAR - G                     | ienm                  | 1/Conv          | ection and    | Conduction         | (cc): [II                                       | ntitled]                        |                               |                         |                           |                          |       |     |          |        | _ 🗆 🗙           |
|-------|-------------------------------|-----------------------|-----------------|---------------|--------------------|-------------------------------------------------|---------------------------------|-------------------------------|-------------------------|---------------------------|--------------------------|-------|-----|----------|--------|-----------------|
| Elle  | Eait Uption                   | ns <u>µ</u><br>∀ Bhos | raw Phy<br>main | lsics Mesn    | Solve Postp        | rocessing i                                     | Myntiphysics                    | s <u>H</u> eip<br>√1 ->>> ->O |                         |                           |                          |       |     |          |        |                 |
|       |                               | 10 <b>H</b> E         | <b>us</b>  [ k  |               | =                  |                                                 | > μ <sup>*</sup> μ <sup>*</sup> | K 022 026                     | 36 @ <b>A</b> v 8       |                           |                          |       |     |          |        |                 |
|       |                               | <                     |                 |               |                    |                                                 |                                 |                               |                         |                           |                          |       |     |          |        | >               |
| •     | 0.04                          | L                     |                 |               |                    |                                                 | ÷                               |                               |                         |                           |                          |       |     |          |        | <u> </u>        |
|       | 0.04                          |                       |                 |               | Public             | main Ratti                                      |                                 | useties e                     | nd Conduct              |                           |                          |       |     |          |        |                 |
| •     |                               |                       |                 |               |                    |                                                 |                                 |                               |                         |                           |                          |       |     |          |        |                 |
|       | 0.03                          | ŀ                     |                 |               | Equatio<br>∨ ц-к ∨ | n<br>1 + z <sub>i</sub> ni <mark>N</mark> Dij = | ⊌ - pu <sub>p</sub> ur v i      | , i= temperatu                | re                      |                           |                          |       |     |          |        | -               |
|       | 0.02                          |                       |                 |               | Subdor             | nain selection                                  | Phys                            | ics Init Eler                 | nent<br>and heat source | s/sinks                   |                          |       |     |          |        |                 |
| e     | 0.01                          |                       |                 |               |                    |                                                 | Libr                            | ary material:                 | ~                       | Load                      |                          |       |     |          |        |                 |
|       | 0.01                          |                       |                 |               |                    |                                                 | Qua                             | antity<br>م                   | Value/Expres            | sion Descript<br>Time sca | tion<br>ling coefficient |       |     |          |        |                 |
|       |                               |                       |                 |               |                    |                                                 | •                               | k (isotropic)                 | 0.62                    | Thermal                   | conductivity             |       |     |          |        |                 |
|       | 0                             | L                     |                 |               |                    |                                                 | 0                               | k (anisotropic                | 997                     | Density                   | conductivity             |       |     |          |        |                 |
|       |                               |                       |                 |               |                    |                                                 |                                 | C <sub>p</sub>                | 4180                    | Heat cap                  | acity                    |       |     |          |        |                 |
|       | -0.01                         | Ŀ                     |                 |               |                    |                                                 |                                 | u                             | u                       | ×-velocity                | /                        |       |     |          |        |                 |
|       |                               |                       |                 |               | □ Se               | lect by group                                   | <u>~</u>                        | ∨<br>h¦N <sub>D,i</sub>       | Y<br>Species diffus     | sion inactive 💌           | Species diffe            | ion   |     |          |        |                 |
|       | -0.02                         | ŀ                     |                 |               | Ac                 | tive in this dom                                | ain                             |                               |                         |                           |                          |       |     |          |        | -               |
|       |                               |                       |                 |               |                    |                                                 |                                 |                               |                         | ок                        | Cancel                   | Apply |     |          |        |                 |
|       | -0.03                         | L.                    |                 |               |                    |                                                 |                                 |                               |                         |                           |                          |       |     |          |        |                 |
|       |                               |                       |                 |               |                    |                                                 |                                 |                               |                         |                           |                          |       |     |          |        | ~               |
|       |                               |                       | 0               | 0.01          | 0.02               | 0.03                                            | 0.04                            | 0.05                          | 0.06                    | 0.07                      | 0.08                     | 0.09  | 0.1 | 0.11     | 0.12   |                 |
| Init  | ialized mesh                  | consi                 | sts of 4        | 732 elements. |                    |                                                 |                                 |                               |                         |                           |                          |       |     |          |        | ^               |
| Numb  | er of degrees<br>tion time: 6 | s of f<br>563 ≪       | reedom:         | 21994         |                    |                                                 |                                 |                               |                         |                           |                          |       |     |          |        |                 |
| (0.02 | 13, 0.0396)                   | . 505 8               |                 | GRID EQ       | JAL                |                                                 |                                 |                               |                         |                           |                          |       |     |          | Memory | : (18.8 / 20.2) |
| -     | 시작                            | • 6                   | 9 💿 🐣           | 🛛 🗑 생물화공      | 10.bmp             | 🌍 FEMLA                                         | AB - Geom1                      |                               |                         |                           |                          |       | F   | 入漢 ( 🔦 🛝 | *215   | 오章 2:54         |

1. Physics > Subdomain Settings 선택, 값을 입력. 여기서 u, v 는 Navier-stokes 의 종속 변수.

| 10    | FMI AR -                 | Gr    | nm1,           | /Conv    | ection and        | l Condi           | uction   | (nn) : [1]                                         | Intitled]                      |                |            |          |        |       |     |      |         | _ = ×                    |
|-------|--------------------------|-------|----------------|----------|-------------------|-------------------|----------|----------------------------------------------------|--------------------------------|----------------|------------|----------|--------|-------|-----|------|---------|--------------------------|
| Eile  | <u>E</u> dit <u>O</u> pt | tions | : <u>D</u> ra∙ | w Phy    | sics <u>M</u> esh | <u>S</u> olve     | Postpr   | ocessing                                           | Multiphysic                    | s <u>H</u> elp |            |          |        |       |     |      |         |                          |
|       | 2 🖬 🕾                    | 1     | 82 6           | 8        |                   | =\$ =\$           | = 🗎      | 🦃 🗩 .                                              | ا 🛧 🔍 🤉                        | න නො           | ດ 🔘 🚱 🐧    | 2        |        |       |     |      |         |                          |
|       |                          |       |                |          |                   |                   |          |                                                    |                                |                |            |          |        |       |     |      |         |                          |
|       |                          | Į     | <              |          |                   |                   |          |                                                    |                                |                |            |          |        |       |     |      |         | >                        |
| •     |                          | ~     |                | ·        |                   |                   |          |                                                    |                                |                |            | '        |        |       |     |      |         | ^                        |
| 1     | 0.                       | .04   | -              |          |                   |                   |          |                                                    |                                |                |            |          |        |       |     |      |         | 1                        |
|       |                          |       |                |          |                   | S                 | ubdon    | nain Setti                                         | ngs - Cor                      | nvection a     | nd Conduct | ion (cc) |        |       |     |      |         |                          |
|       |                          |       |                |          |                   |                   | Equation |                                                    |                                |                |            |          |        |       |     |      |         |                          |
| 6     | n                        | 03    | -              |          |                   |                   | ∨ц-к∨    | + ≥ <sub>i</sub> n <sub>i</sub> n <sub>i</sub> n = | i la - p⊂ <sub>p</sub> u · v i | , i= temperatu | e          |          |        |       |     |      |         | 1                        |
| Tetat |                          |       |                |          |                   | L                 |          |                                                    |                                |                |            |          |        |       |     |      |         |                          |
|       |                          |       |                |          |                   |                   | Subdom   | ain selection-                                     | Phys                           | sics Init Elem | ent        |          |        |       |     |      |         |                          |
| 10    | 0.                       | .02   | -              |          |                   |                   |          |                                                    | Mai                            | riable Initial | usluo      | Deecrie  | ation  |       |     |      |         | 1                        |
|       |                          |       |                |          |                   |                   |          |                                                    | T(t,                           | 300            | vulue      | Temper   | ature  |       |     |      |         |                          |
|       |                          |       |                |          |                   |                   |          |                                                    |                                |                |            |          |        |       |     |      |         |                          |
|       | 0.                       | .01   |                |          |                   |                   |          |                                                    |                                |                |            |          |        |       |     |      |         |                          |
|       |                          |       |                |          |                   |                   |          |                                                    |                                |                |            |          |        |       |     |      |         |                          |
|       |                          |       |                |          |                   |                   |          |                                                    |                                |                |            |          |        |       |     |      |         |                          |
|       |                          | 0     | -              |          |                   |                   |          |                                                    |                                |                |            |          |        |       |     |      |         | 1                        |
|       |                          |       |                |          |                   |                   |          |                                                    |                                |                |            |          |        |       |     |      |         |                          |
|       |                          |       |                |          |                   |                   |          |                                                    |                                |                |            |          |        |       |     |      |         |                          |
|       | -0.                      | .01   | -              | 1        |                   |                   |          |                                                    | ~                              |                |            |          |        |       |     |      |         | 1                        |
|       |                          |       |                |          |                   |                   | Sele     | ct by group                                        |                                |                |            |          |        |       |     |      |         |                          |
|       |                          |       |                |          |                   |                   | a noti   | us in this day                                     | -                              |                |            |          |        |       |     |      |         |                          |
|       | -0.                      | .02   |                |          |                   |                   | V Acti   | ve in this dom                                     |                                |                |            |          |        |       |     |      |         | -                        |
|       |                          |       |                |          |                   |                   |          |                                                    |                                |                |            | ОК       | Cancel | Apply |     |      |         |                          |
|       |                          |       |                |          |                   |                   |          |                                                    |                                |                |            |          |        |       |     |      |         |                          |
|       | -0.                      | .03   | -              | •        |                   |                   |          |                                                    |                                |                | •          |          |        |       |     |      | •       |                          |
|       |                          | L     |                | 0        | 0.01              | 0.0               | 12       | 0.03                                               | 0.04                           | 0.05           | 0.06       | 0.07     | 0.08   | 0.09  | 0.1 | 0.11 | 0.12    |                          |
|       |                          |       |                | 0        | 0.01              | 0.0               | -        | 0.00                                               | 0.04                           | 0.00           | 0.00       | 0.01     | 0.00   | 0.00  | 0.1 | 0.11 | 0.12    |                          |
| Init  | ialized me               | sh c  | onsist         | s of 4   | 732 elements      |                   |          |                                                    |                                |                |            |          |        |       |     |      |         | ^                        |
| Numb  | er of degn               | rees  | of fre         | edom:    | 21994             |                   |          |                                                    |                                |                |            |          |        |       |     |      |         |                          |
| 3010  | 72 0.03985               | 0.5   | 03 8           |          | GRID FC           |                   | _        |                                                    |                                |                |            |          |        |       |     |      | Mamoria | × (18.3 ( 20.2)          |
|       | 시 작                      | 6     | 0              | • •      | 생생물하              | SOAC  <br>B 10 bm | o        | C FEML                                             | AB - Geomi                     |                |            |          |        |       |     | 注意   |         | · (16.5720.2)<br>오言 2:56 |
|       |                          | -     | 6.             | <u> </u> | C CEN             | 5.0.0             |          | - Contra                                           | aconn                          |                |            |          |        |       |     |      | ~~ /2   |                          |

#### 1. Init탭에서 T(t0)에 300 입력, OK클릭.

| 10            |                        | 1 – G           | enm1                   | /Conv   | vection and   | Conducti  | nn (cc) : [II      | ntitled]        |                                  |          |            |            |      |     |       |         | _ = ×         |
|---------------|------------------------|-----------------|------------------------|---------|---------------|-----------|--------------------|-----------------|----------------------------------|----------|------------|------------|------|-----|-------|---------|---------------|
| Elle          | Ean L<br>Cal DI A      | _ption<br>⊒al ⊻ | s <u>⊔</u> ra<br>⊡no í | en In   | ⊻sics Mesn    | 501ve Pos | stprocessing i     | Villitiphysics  | tteip<br>∕¶ vån 2000             |          |            |            |      |     |       |         |               |
|               |                        | -               |                        |         |               |           |                    | ~ <b>"</b> ~ "( | K 052 046 35                     | • • •    |            |            |      |     |       |         |               |
|               |                        |                 | <                      |         |               |           |                    |                 |                                  |          | 1          |            |      |     |       |         | >             |
| •             |                        |                 |                        | 1       | 1             | 1         | 1                  | 1               |                                  | 1        |            | 1          | 1    | 1   | 1     | 1       | <u>^</u>      |
| $\square$     |                        | 0.04            | -                      |         |               |           |                    |                 |                                  |          |            |            |      |     |       |         | -             |
| •             |                        |                 |                        |         |               |           |                    |                 |                                  |          |            |            |      |     |       |         |               |
| 2             |                        | 0.03            | -                      |         |               | · · •     |                    |                 |                                  |          |            | -          |      |     |       |         | -             |
| ie:           |                        |                 |                        |         |               |           | Boundary           | Settings -      | Convection                       | and Cond | uction (cc |            |      |     |       |         |               |
|               |                        | 0.02            | -                      |         |               |           | T = T <sub>0</sub> |                 |                                  |          |            |            |      |     |       |         | -             |
| Ľ             |                        |                 |                        |         |               |           | -Boundary sel      | ection          | -Boundary con                    | ditions  |            |            |      |     |       |         |               |
|               |                        | 0.01            |                        | _       |               |           | 4<br>              |                 | boundary con                     | alloris  |            |            |      |     |       |         |               |
|               |                        |                 |                        | Î       |               |           | 6                  |                 | Quantity                         | Value/E  | pression D | escription |      |     |       |         |               |
|               |                        |                 |                        |         |               |           | 7<br>8             |                 | 9 <sub>0</sub><br>Т <sub>о</sub> | 325      | T          | emperature |      |     |       |         |               |
|               |                        | 0               |                        |         |               |           | 9<br>10            |                 |                                  |          |            |            |      |     |       | >       | 1             |
|               |                        |                 |                        |         |               |           | Select by          | group           |                                  |          |            |            |      |     |       |         |               |
|               |                        | -0.01           | -                      | •       |               |           | Interior b         | oundaries       |                                  |          |            |            |      |     |       |         | -             |
|               |                        |                 |                        |         |               |           |                    |                 |                                  | ок       | Cancel     | Apply      | נ    |     |       |         |               |
|               |                        | -0.02           | -                      |         |               |           |                    |                 |                                  |          |            |            |      |     |       |         | -             |
|               |                        |                 |                        |         |               |           |                    |                 |                                  |          |            |            |      |     |       |         |               |
|               |                        | -0.03           | Ļ                      |         |               |           |                    |                 |                                  |          |            |            |      |     |       |         | -             |
|               |                        |                 |                        |         |               |           |                    |                 |                                  |          |            |            |      |     |       |         | ~             |
|               |                        |                 |                        | 0       | 0.01          | 0.02      | 0.03               | 0.04            | 0.05                             | 0.06     | 0.07       | 0.08       | 0.09 | 0.1 | 0.11  | 0.12    |               |
| Init          | tialized               | mesh            | consis                 | ts of 4 | 732 elements. |           |                    |                 |                                  |          |            |            |      |     |       |         | ^             |
| Numb<br>So tu | per of de<br>ution tim | erees           | offn<br>563 s          | eedom:  | 21994         |           |                    |                 |                                  |          |            |            |      |     |       |         |               |
| (0.06         | 02, -0.018             | 33)             |                        |         | GRID EQ       | JAL       |                    |                 |                                  |          |            |            |      |     |       | Memory: | (19.7 / 20.2) |
| -             | 시작                     |                 | 9 🟉                    | 🕑 👋     | 👹 생물화공        |           | 🌍 👘 FEML/          | AB - Geom1,     |                                  |          |            |            |      | Α   | 漢 🔇 🛋 | * 🖉 💋   | 2章 2:58       |

1. Physics > boundary Settings 선택, 값을 입력, OK클릭

| 10 P  |                        | R – Gr            | enm 1         | /Conv  | vection and        | Conductio           | n (cc) : [1]     | ntitled]     |          |               |             |      |        |     |        |        | _ = ×           |
|-------|------------------------|-------------------|---------------|--------|--------------------|---------------------|------------------|--------------|----------|---------------|-------------|------|--------|-----|--------|--------|-----------------|
| Eile  | <u>E</u> dit !         | Options           | s <u>D</u> ra | w Ph   | ⊻sics <u>M</u> esh | Solve Post          | processing       | Multiphysics | delp     |               |             |      |        |     |        |        |                 |
| Dı    | i 🖬 🖉                  | ∰ %               |               |        |                    | <b>-\$ -\$ - \$</b> | ≧ 够 🗩 ,          | ₽₽\$₽ ₩      | Ω Ω6 Ω6  |               |             |      |        |     |        |        |                 |
|       |                        |                   |               |        |                    |                     |                  |              |          |               |             |      |        |     |        |        |                 |
|       |                        | ļ                 | <             |        |                    |                     |                  |              |          |               | )           |      |        |     |        |        | >               |
| •     |                        |                   |               | · ·    |                    |                     |                  |              |          |               |             |      |        |     |        |        | ^               |
| 1     |                        | 0.04              | -             |        | -                  |                     |                  |              |          |               |             |      |        |     |        |        | 1               |
|       |                        |                   |               |        |                    |                     |                  |              |          |               |             |      |        |     |        |        |                 |
|       |                        |                   |               |        |                    |                     |                  |              |          |               |             |      |        |     |        |        |                 |
| f     |                        | 0.03              | -             |        |                    |                     |                  |              |          |               |             |      |        |     |        |        | 1               |
|       |                        |                   |               |        |                    | Progr               | ess - Solv       | e Problem    |          |               |             |      |        |     |        |        |                 |
| Ē     |                        | 0.02              | _             |        |                    |                     |                  |              | Matrix f | actorization  |             |      |        |     |        |        |                 |
| ie,   |                        | 0.02              |               |        |                    |                     |                  |              | Matrix   | actorization  |             |      |        |     |        |        |                 |
|       |                        |                   |               |        |                    |                     |                  |              |          |               |             |      |        |     |        |        |                 |
|       |                        | 0.01              | _             |        |                    | Progre              | SS Log           |              |          |               |             |      |        |     |        |        |                 |
|       |                        | 0.01              |               | 1      |                    | Desc                | ription          | Progr        | ess Conv | ergence Parar | neter Value | •    |        |     |        | 1      |                 |
|       |                        |                   |               |        |                    | Nonlin              | ear solver       | 10 %         | 4.65e    | -14 Step      | 1           |      | Stop   |     |        |        | =               |
|       |                        |                   | _             |        |                    | UMEP                | ACK              | 56 %         |          | Step          | 89          |      | Stop   |     |        |        |                 |
|       |                        | -                 |               |        |                    |                     |                  |              |          |               |             |      | Stop   |     |        | -      |                 |
|       |                        |                   |               |        |                    |                     |                  |              |          |               |             |      |        |     |        |        |                 |
|       |                        | -0.01             | _             |        |                    |                     |                  |              |          |               |             |      |        |     |        |        |                 |
|       |                        |                   |               |        |                    |                     | e eutometicelly  |              |          |               |             |      | Cancel |     |        |        |                 |
|       |                        |                   |               |        |                    |                     | se datomatically |              |          |               |             | L    | cancer |     |        |        |                 |
|       |                        | -0.02             | _             |        |                    |                     |                  |              |          |               |             |      |        |     |        |        |                 |
|       |                        |                   |               |        |                    |                     |                  |              |          |               |             |      |        |     |        |        |                 |
|       |                        |                   |               |        |                    |                     |                  |              |          |               |             |      |        |     |        |        |                 |
|       |                        | -0.03             | -             |        |                    |                     |                  |              |          |               |             |      |        |     |        |        | -               |
|       |                        |                   |               |        |                    |                     |                  |              |          |               |             |      |        |     |        |        | ~               |
|       |                        |                   |               | 0      | 0.01               | 0.02                | 0.03             | 0.04         | 0.05     | 0.06          | 0.07        | 0.08 | 0.09   | 0.1 | 0.11   | 0.12   |                 |
| blook |                        |                   | -6 6          |        | 21004              |                     |                  |              |          |               |             |      |        |     |        |        |                 |
| Solu  | ner or de<br>ntion tim | egrees<br>me: 6.5 | огт<br>563 s  | eeuom: | 21334              |                     |                  |              |          |               |             |      |        |     |        |        | ^               |
| Numb  | er of de               | egrees            | of fr         | eedom: | 31738              |                     |                  |              |          |               |             |      |        |     |        |        | ~               |
| (0.04 | 34, 0.040              | 6)                |               |        | GRID EQU           | JAL                 |                  |              | -        |               |             |      |        |     | _      | Memory | : (17.4 / 20.9) |
| 2     | 시작                     |                   | ) 🖉           | 📀      | 谢 생물화공             | 13,bmp              | 🌍 FEML/          | AB - Geom1   |          |               |             |      |        | A   | ∖漢「��♪ | * 🖉 🎽  | 오후 2:59         |

1. Restart 클릭. 앞서 계산한 유체를 초기값으로 계산하여 유체와 열을 동시 에 풉니다.

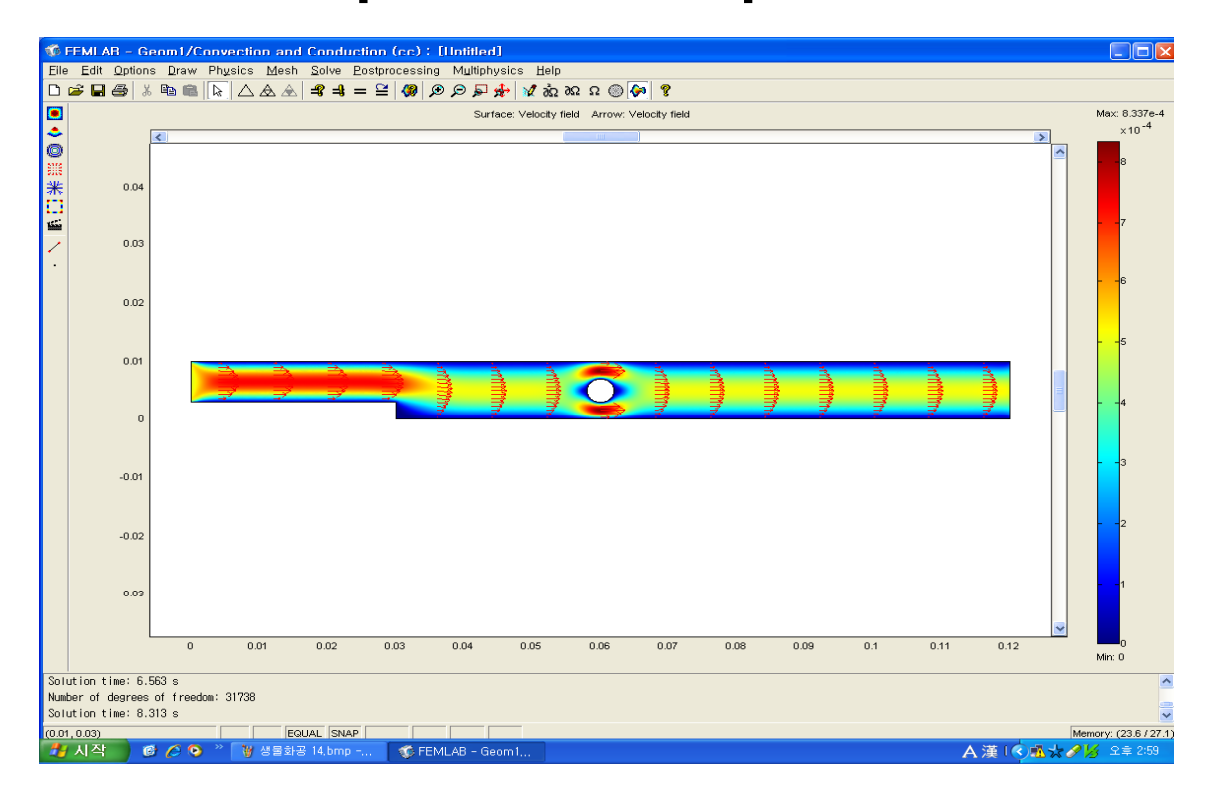

#### 1. 초기값으로 설정된 유체에 대한 온도 분포 그래프를 확인 할 수 있다.

| 10    | 🗴 FEMLAR - Geom1/Convection and Conduction (cc) : [Hotifled] |                                                                                                    |                     |  |  |  |  |  |  |  |  |
|-------|--------------------------------------------------------------|----------------------------------------------------------------------------------------------------|---------------------|--|--|--|--|--|--|--|--|
| Eile  | Edit Option                                                  | ns Draw Physics Mesh Solve Postprocessing Multiphysics Help                                                                                                    |                     |  |  |  |  |  |  |  |  |
|       |                                                              |                                                                                                    | 2276.4              |  |  |  |  |  |  |  |  |
| •     |                                                              | Sarrade: Velocay liea Arrow, Velocay liea Arrow, Velocay liea Arro | .10 <sup>-4</sup>   |  |  |  |  |  |  |  |  |
| 0     |                                                              |                                                                                                    |                     |  |  |  |  |  |  |  |  |
|       |                                                              | Plot Parameters                                                                                                    |                     |  |  |  |  |  |  |  |  |
| *     | 0.04                                                         | General System Animate                                                                                                    |                     |  |  |  |  |  |  |  |  |
| 1456  |                                                              |                                                                                                    |                     |  |  |  |  |  |  |  |  |
| 1     | 0.03                                                         |                                                                                                    |                     |  |  |  |  |  |  |  |  |
| •     |                                                              | Predefined quartilities: Temperature (cc)                                                                                                    |                     |  |  |  |  |  |  |  |  |
|       |                                                              | Vismath                                                                                                    |                     |  |  |  |  |  |  |  |  |
|       | 0.02                                                         |                                                                                                    |                     |  |  |  |  |  |  |  |  |
|       |                                                              | Height data                                                                                                    |                     |  |  |  |  |  |  |  |  |
|       | 0.01                                                         | Predeminer quartites: Velocity field (ns)                                                                                                    |                     |  |  |  |  |  |  |  |  |
|       |                                                              |                                                                                                    |                     |  |  |  |  |  |  |  |  |
|       |                                                              | Coloring Interpolated V Filled V                                                                                                    |                     |  |  |  |  |  |  |  |  |
|       | , i                                                          | Surface color                                                                                                    |                     |  |  |  |  |  |  |  |  |
|       |                                                              | Octormap: jet ♥ Colors: 1024 ♥ Color scale                                                                                                    |                     |  |  |  |  |  |  |  |  |
|       | -0.01                                                        | O Uniform color: Color                                                                                                    |                     |  |  |  |  |  |  |  |  |
|       |                                                              |                                                                                                    |                     |  |  |  |  |  |  |  |  |
|       | .0.02                                                        |                                                                                                    |                     |  |  |  |  |  |  |  |  |
|       | -5.02                                                        |                                                                                                    |                     |  |  |  |  |  |  |  |  |
|       |                                                              |                                                                                                    |                     |  |  |  |  |  |  |  |  |
|       | 0.09                                                         |                                                                                                    |                     |  |  |  |  |  |  |  |  |
|       |                                                              | OK Cancel Appry                                                                                                    |                     |  |  |  |  |  |  |  |  |
|       |                                                              | 0 0.01 0.02 0.03 0.04 0.05 0.06 0.07 0.08 0.09 0.1 0.11 0.12 100                                                                                                    |                     |  |  |  |  |  |  |  |  |
| Sel   | ution time: F                                                | EP2 a                                                                                                    | -                   |  |  |  |  |  |  |  |  |
| Num   | ber of degrees                                               | sou s of freedom: 31738                                                                                                    |                     |  |  |  |  |  |  |  |  |
| Solu  | ution time: 8.                                               | .313 s                                                                                                    | ~                   |  |  |  |  |  |  |  |  |
| (0.03 | 8,0.05)<br>시작 (                                              | I EQUAL ISAP I Menoy (2                                                                                                    | 4.5727.1)<br>≋ 3:01 |  |  |  |  |  |  |  |  |
|       |                                                              |                                                                                                    |                     |  |  |  |  |  |  |  |  |

1. Plot Parameters를 클릭하고, 앞에서 설정한 Arrow를 비활성 한 후, Predefined quantities에 있는 Convection and Conduction (chcc) > Temperature 선택.

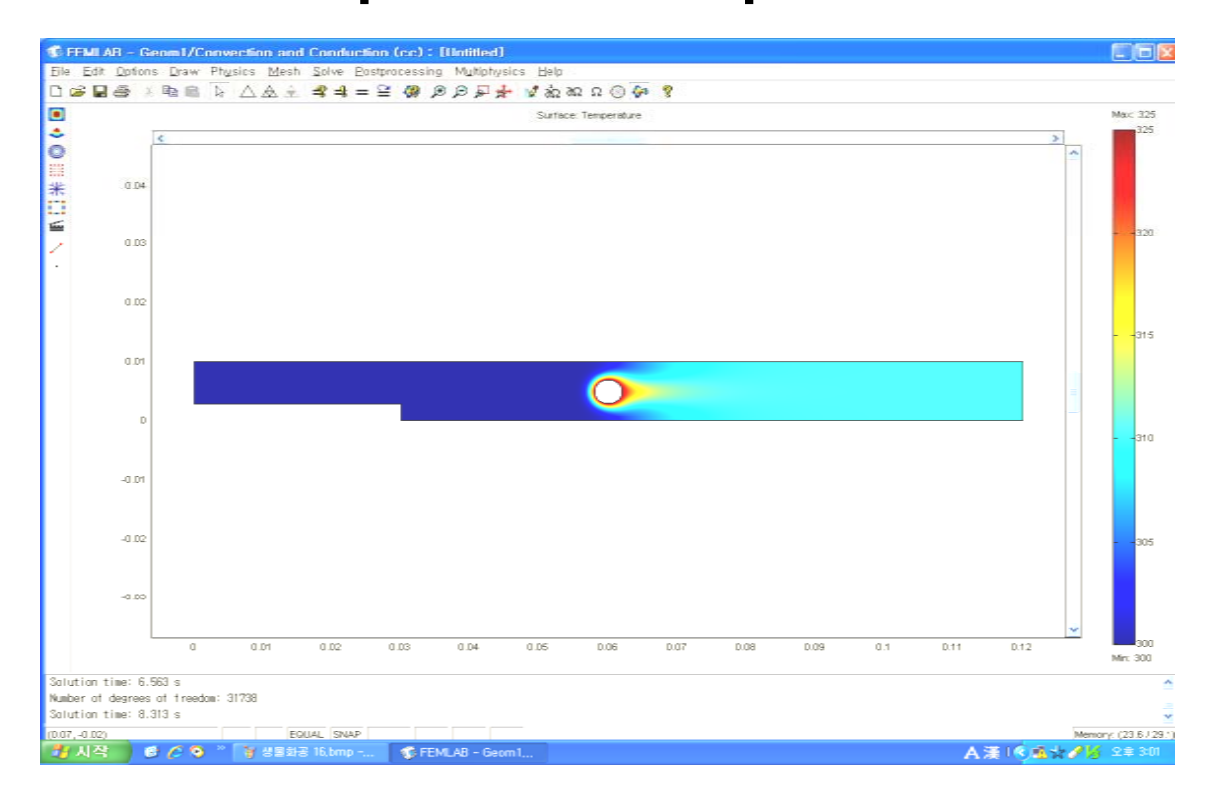

#### 1. 온도분포 그래프를 확인 할 수 있다.

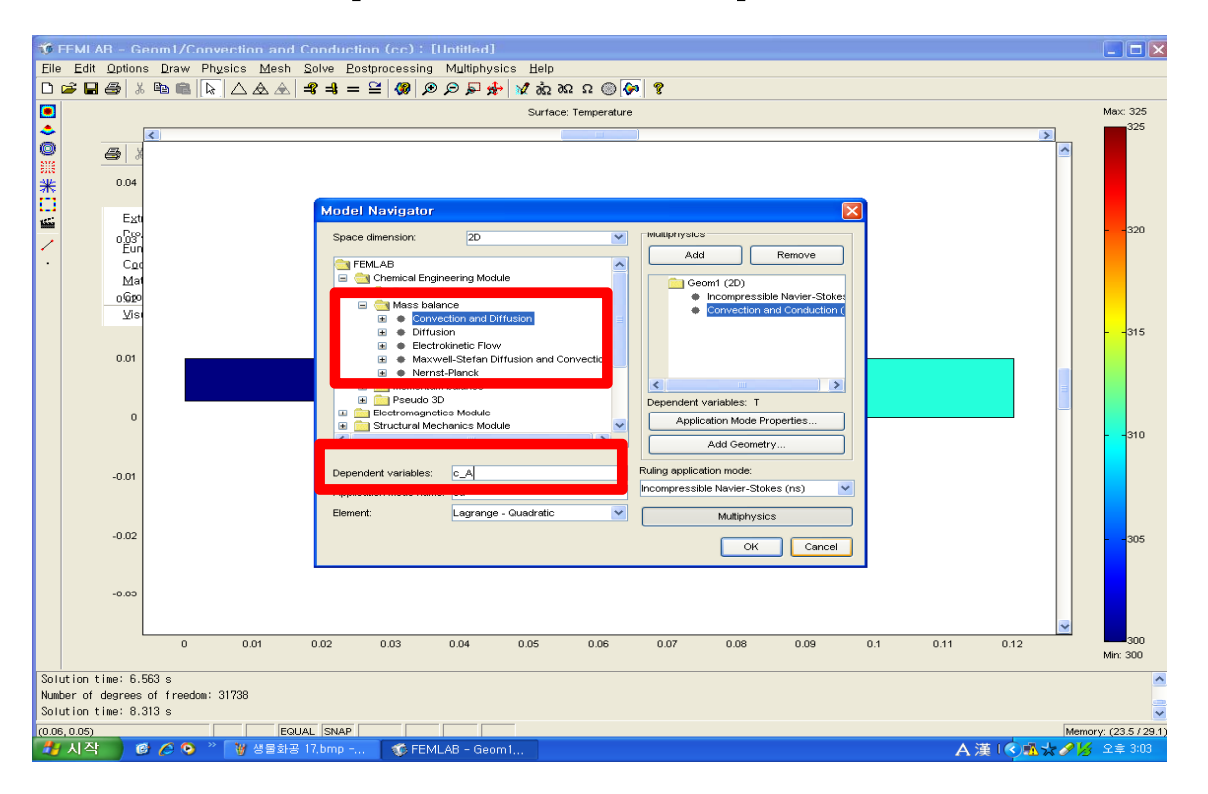

- 1. Multiphysics > Model navigator 을 선택.
- 2. Chemical Engineering Module > Mass Transport > Convection and Diffusion 을 선택.
- 3. Dependent variables에서 c\_A 입력, Add 클릭, OK클릭.

| % F                   | F II AB - G                                     | enr I/Convectio                                                                                                    | n and Diffus<br>Mach Salua     | inn (cd) : [lln<br>Restaressing   | titled]<br>Multiphysics | Holp            |      |      |      |     |      |                  |                     |
|-----------------------|-------------------------------------------------|----------------------------------------------------------------------------------------------------|--------------------------------|-----------------------------------|-------------------------|-----------------|------|------|------|-----|------|------------------|---------------------|
|                       |                                                 | szend Settings                                                                                                    | Licon Done                     |                                   |                         | <br>2∂ΩΩΩ@      | 8    |      |      |     |      |                  |                     |
|                       | <u> </u>                                        | nstants                                                                                                    |                                |                                   | 1                       | Su ace: Tempera | ture |      |      |     |      |                  | Max: 325            |
| ٢                     | Exi                                             | pressions                                                                                                    | ables .                        | Scalar Expressi                   | ons                     |                 |      |      |      |     |      | >                | 325                 |
| ◎<br>※<br>※<br>二<br>· | Ext<br>Pro<br>Eur<br>Co<br>Ma<br>Cre<br>Vis     | rusion Coupling Vari<br>jection Coupling Vari<br>ottions<br>ordinate Systems<br>terial Library<br>terial Library<br>oo Ecotion Library<br>ualization/Selection | ables )<br>ables )<br>Settings | Boundary Expre<br>Boint Expressio | ssions<br>ns            |                 |      |      |      |     |      |                  | 320                 |
|                       | Su                                              | opress                                                                                                    |                                |                                   |                         |                 |      |      |      |     |      |                  |                     |
|                       | Lat                                             | oels                                                                                                    | •                              |                                   |                         |                 |      |      |      |     |      |                  |                     |
|                       | 0.01                                            | ferences                                                                                                    |                                |                                   |                         |                 |      |      |      |     |      |                  | 315                 |
|                       |                                                 |                                                                                                    |                                |                                   |                         | C               | -    |      |      |     |      |                  |                     |
|                       | 0                                               |                                                                                                    |                                |                                   |                         |                 |      |      |      |     |      |                  | 310                 |
|                       | -0.01                                           |                                                                                                    |                                |                                   |                         |                 |      |      |      |     |      |                  |                     |
|                       | -0.02                                           |                                                                                                    |                                |                                   |                         |                 |      |      |      |     |      |                  | 305                 |
|                       | -0.03                                           |                                                                                                    |                                |                                   |                         |                 |      |      |      |     |      |                  |                     |
|                       |                                                 | 0 0.0                                                                                                    | 1 0.02                         | 0.03                              | 0.04 0                  | 0.05 0.06       | 0.07 | 0.08 | 0.09 | 0.1 | 0.11 | 0.12             | 300                 |
| Solu<br>Numb<br>Solu  | tion time: 6.<br>er of degrees<br>tion time: 8. | 563 s<br>: of freedom: 31738<br>313 s                                                                                                    |                                |                                   |                         |                 |      |      |      |     |      |                  | Min: 300            |
| (0.04,                | 0.05)                                           |                                                                                                    | EQUAL SN                       | AP                                |                         | _               |      |      |      |     |      |                  | Memory: (23 / 29.1) |
| 2                     | 시작 (                                            | 9 🖉 📀 👋 🕅                                                                                                    | 병물화공 18.bm                     | р 🧊 🚳 FEM                         | LAB - Geom1             |                 |      |      |      |     | A    | Ĕ [ <b>◇毗☆</b> / | 🖋 오章 3:06           |

1. Option > Expressions > Scalar Expressions 선택.

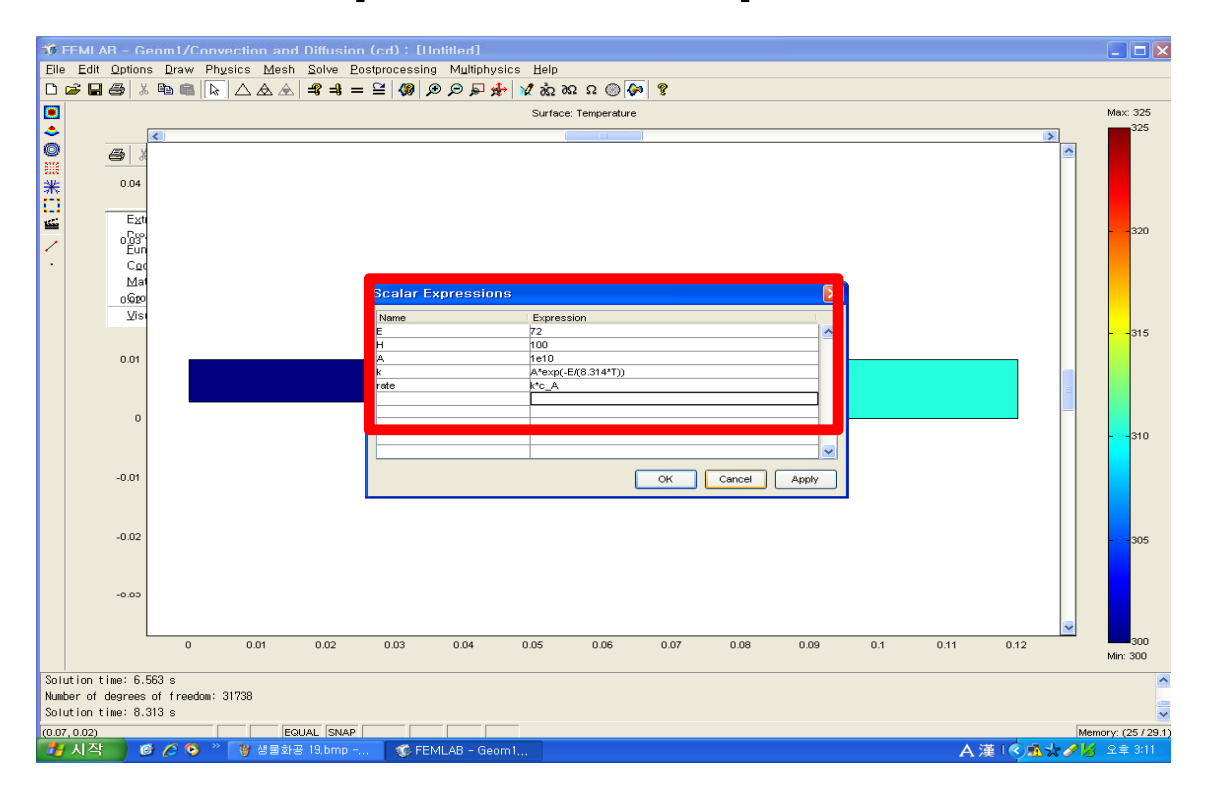

1. Scalar Expressions 선택한 후, 활성화 에너지, 반응열, 반응속도 상수 등의 값을 입력, OK클릭

| 10            | FEMLAR - (                   | Senr        | n1/Conv         | ection and        | Diffusion  | (c.d) : [Hnti   | iled]              |                                 |             |                 |                         |      |     |        |         |               |
|---------------|------------------------------|-------------|-----------------|-------------------|------------|-----------------|--------------------|---------------------------------|-------------|-----------------|-------------------------|------|-----|--------|---------|---------------|
| Eile          | Edit Optio                   | ns [        | 2raw Phy        | sics <u>M</u> esh | Solve Po   | stprocessing    | Multiphysic        | s <u>H</u> elp                  |             |                 |                         |      |     |        |         |               |
|               | <b>- 4</b>                   | ж щ         |                 |                   | =*=        | ≌  🗶   🕫 .      | 🖻 🏲 🎋              | Ω 226 226 🕅                     | © <> ¥      |                 |                         |      |     |        |         |               |
| R             |                              |             |                 | / <u>∧ ine l</u>  | /lesh F    |                 |                    |                                 |             |                 |                         |      |     |        |         |               |
| <u>يو ا</u> ر |                              | <           | -               | 1                 |            |                 |                    | 1                               | 1           | 1               | -                       |      |     | 1      |         | >             |
| Ż             | 0.04                         | ŀ           |                 |                   |            |                 |                    |                                 |             |                 |                         |      |     |        |         | -             |
|               |                              |             |                 |                   | _          |                 |                    |                                 |             |                 |                         |      |     |        |         |               |
| •             |                              |             |                 |                   |            | ubdomain S      | ettings -          | Convection                      | a d Diffusi | on (cd)         |                         |      |     |        |         |               |
| É             | 0.03                         |             |                 |                   |            |                 |                    |                                 |             |                 |                         |      |     |        |         | 1             |
| 1             |                              |             |                 |                   |            | ∇ (-D∇c_A) = F  | <b>-u</b> -⊽c_A, α | c_A = concentratio              | n           |                 |                         |      |     |        |         |               |
|               | 0.02                         | ŀ           | -               |                   |            | Subdomoin color | tion               |                                 |             |                 |                         |      |     |        |         | -             |
| ie,           |                              |             |                 |                   |            | 1               |                    | C_A Init Eleme                  | ent         |                 |                         | -1   |     |        |         |               |
|               |                              |             |                 |                   |            |                 |                    | Library material                |             | Load            |                         |      |     |        |         |               |
|               | 0.01                         | ŀ           |                 |                   |            |                 |                    | Quantity                        | Value/Expr  | ession Descr    | iption                  |      |     |        |         | -             |
|               |                              |             |                 |                   |            |                 |                    | å <sub>ts</sub>                 | 1           | Time s          | caling <b>d</b> efficie | ent  |     |        |         | =             |
|               |                              |             |                 |                   |            |                 |                    | <ul> <li>D isotropic</li> </ul> | 2e-9        | Diffusi         | on coet cient           |      |     |        |         |               |
|               | · · ·                        | Γ           |                 |                   |            |                 |                    | 🔿 D anisotrop                   | ic 1001     | Diffusi         | on coet cient           |      |     |        |         | 11            |
|               |                              |             |                 |                   |            |                 |                    | R                               | -rate       | Reaction X-velo | on rate                 |      |     |        |         |               |
|               | -0.01                        | ŀ           | -               |                   |            | Select by an    |                    |                                 |             | v.velo          | -itu                    |      |     |        |         | -             |
|               |                              |             |                 |                   |            | Active in this  | domain             | Artificial Diff                 | usion       |                 |                         |      |     |        |         |               |
|               |                              |             |                 |                   | l          |                 |                    |                                 |             |                 |                         |      |     |        |         |               |
|               | -0.02                        |             |                 |                   |            |                 |                    |                                 |             | OK Can          | el App                  | ly   |     |        |         | -             |
|               |                              |             |                 |                   | _          |                 |                    |                                 |             |                 |                         |      |     |        |         |               |
|               | -0.03                        | L           |                 |                   |            |                 |                    |                                 |             |                 |                         |      |     |        |         | -             |
|               |                              |             |                 |                   |            |                 |                    |                                 |             |                 |                         |      |     |        |         | ~             |
|               |                              |             | 0               | 0.01              | 0.02       | 0.03            | 0.04               | 0.05                            | 0.06        | 0.07            | 0.08                    | 0.09 | 0.1 | 0.11   | 0.12    |               |
| Solu          | ution time: 6                | .563        | s               |                   |            |                 |                    |                                 |             |                 |                         |      |     |        |         | ^             |
| Numb          | er of degree<br>tion time: 8 | s of<br>313 | freedom: (<br>c | 31738             |            |                 |                    |                                 |             |                 |                         |      |     |        |         | -             |
| (0.02         | 74, 0.0345)                  | . 513       |                 | GRID EQ           | JAL        |                 |                    | -                               |             |                 |                         |      |     |        | Memory: | (25.3 / 29.1) |
| -             | 시작                           | © (         | 9 🕑 🐣           | 😈 생물화공            | } 20,bmp − | . 🔰 🍏 FEML      | AB - Geom          | 1                               |             |                 |                         |      | F   | 、漢「🔷 🖪 | *215    | 오후 3:11       |

1. Physics > Subdomain Settings 선택, 값을 입력.

| 10 F   | FMI AR                    | - Gr          | enm1           | /Conv      | ection and         | Diffusion | ed) : [Until    | tled]        |                  |                    |             |               |      |     |      |         | _ 🗆 🗙         |
|--------|---------------------------|---------------|----------------|------------|--------------------|-----------|-----------------|--------------|------------------|--------------------|-------------|---------------|------|-----|------|---------|---------------|
| Eile   | Edit Op                   | otions        | s <u>D</u> ra  | w Phy      | ∠sics <u>M</u> esh | Solve Pos | processing      | Multiphysics | Help             |                    |             |               |      |     |      |         |               |
|        | - H -                     | 8   do        | 42 (           | 🖪    🕼     |                    | =( =( =   | ≌  <b>⊘</b>  ⊅, | 🗢 🖻 🏕 🛛      | ¥ 9Ω [92] 22     | 🔘 🚱 🧏              |             |               |      |     |      |         |               |
|        |                           |               |                |            |                    |           |                 |              |                  |                    |             |               |      |     |      |         |               |
|        |                           | [             | <              | -          |                    |           |                 |              |                  |                    | )           |               |      |     |      |         | >             |
| •      |                           | 104           | _              |            |                    |           |                 |              |                  |                    |             |               |      |     |      |         | _             |
| $\leq$ | , i                       |               |                |            |                    |           |                 |              |                  |                    |             |               |      |     |      |         | 1             |
|        |                           |               |                |            |                    |           |                 |              |                  |                    |             |               |      |     |      |         |               |
|        |                           |               |                |            |                    |           |                 |              |                  |                    |             | _             |      |     |      |         |               |
| Í      |                           |               | -              |            |                    | · · ·     |                 |              |                  |                    |             |               |      |     |      |         | 1             |
| 1:57   |                           |               |                |            |                    |           | Boundary        | Settings -   | - Convectio      | n and Diffu        | sion (cd)   |               |      |     |      |         |               |
| Ē      |                           |               | _              |            |                    |           |                 |              |                  |                    |             |               |      |     |      |         |               |
| e      |                           | 5.02          |                |            |                    |           | n 1N = 0; N =   | -D⊽c_A+c_A   | U                |                    |             |               | - ·  |     |      |         | 11            |
|        |                           |               |                |            |                    |           | -Boundary s     | election     | -Boundary on     | nditions           |             |               |      |     |      |         |               |
|        |                           |               |                |            |                    |           | 4               | ~            | Boundary o       | andition: loculati | on Symmetry |               |      |     |      |         |               |
|        | u                         | 5.01          | -              | $\uparrow$ |                    |           | 5               |              | Quantity         | Value/             | Expression  | Description   |      |     |      | 1       |               |
|        |                           |               |                |            |                    |           | 7               |              | c_A <sub>0</sub> | 0                  |             | Concentration |      |     |      |         | =             |
|        |                           |               |                |            |                    |           | 8               | =            | No               | 0                  |             | inward flux   |      |     |      |         |               |
|        |                           | Ĩ             | -              |            |                    |           | 9<br>10         |              |                  |                    |             |               |      |     |      |         | 11            |
|        |                           |               |                |            |                    |           | Select k        | by group     |                  |                    |             |               |      |     |      |         |               |
|        |                           |               |                |            |                    |           | Interior        | boundaries   |                  |                    |             |               |      |     |      |         |               |
|        | -0                        |               | -              |            |                    |           |                 |              |                  |                    |             |               | - ·  |     |      |         | 11            |
|        |                           |               |                |            |                    |           |                 |              |                  | ок                 | Cancel      | Apply         |      |     |      |         |               |
|        |                           |               |                |            |                    |           |                 |              |                  |                    |             |               |      |     |      |         |               |
|        | -0                        | 5.02          | -              |            |                    |           |                 |              |                  |                    |             |               |      |     |      |         | 11            |
|        |                           |               |                |            |                    |           |                 |              |                  |                    |             |               |      |     |      |         |               |
|        |                           |               |                |            |                    |           |                 |              |                  |                    |             |               |      |     |      |         |               |
|        | -0                        | 5.05          | -              |            |                    |           |                 |              |                  |                    |             |               |      |     |      |         | ~             |
|        |                           |               |                | 0          | 0.01               | 0.02      | 0.03            | 0.04         | 0.05             | 0.06               | 0.07        | 0.08          | 0.09 | 0.1 | 0.11 | 0.12    |               |
|        |                           |               |                |            |                    |           |                 |              |                  |                    |             |               |      |     |      |         |               |
| Solu   | tion time:                | : 6.5         | 563 s          |            | 01000              |           |                 |              |                  |                    |             |               |      |     |      |         | ^             |
| Solu   | er of degr<br>ition time: | rees<br>: 8.3 | տ քր։<br>313 s | 36000 ;    | 31738              |           |                 |              |                  |                    |             |               |      |     |      |         | -             |
| (0.02  | 74, 0.0304)               | . 510         |                |            | GRID EQ            | UAL       |                 |              |                  |                    |             |               |      |     |      | Memory: | (25.8 / 29.1) |
| -      | 시작                        | C             | 10             | 🕑 👋        | 谢 생물화공             | ≩ 21,bmp  | 🔹 🕼 FEML/       | AB - Geom1,  |                  |                    |             |               |      | Α   | 漢(会感 | *218    | 2章 3:16       |

1. Physics > boundary Settings 선택, 경계조건, c\_A0등 값을 입력.

| <b>10</b> F  | FMLAR – G                        | enm1           | /Conv      | ection and                  | Diffusion ( | nd) : [Unti          | tled]           |            |              |            |      |        |     |       |        |                 |
|--------------|----------------------------------|----------------|------------|-----------------------------|-------------|----------------------|-----------------|------------|--------------|------------|------|--------|-----|-------|--------|-----------------|
| Eile         | Edit Option                      | s <u>D</u> ra  | aw Phy     | ∠sics <u>M</u> esh<br>I∧∧∧∣ | Solve Post  | orocessing           | Multiphysics    | Help       |              |            |      |        |     |       |        |                 |
|              | <b>≠ ⊟ ⇔</b> ∣∂                  |                | B    k     |                             | = = = = =   | = 👐 🔎 .<br>Memory: - | Ø₽ <b>%</b> " % | 002 002 22 | S 🐴 🤱        |            |      |        |     |       |        |                 |
|              |                                  |                |            |                             | 1           |                      |                 |            |              | 3)         |      |        |     |       |        |                 |
| •            |                                  | <u> </u>       | -          |                             |             | 1                    | 1               |            | 1            |            | 1    | 1      |     | T     |        | _               |
| ~            | 0.04                             | F              |            |                             |             |                      |                 |            |              |            |      |        |     |       |        | -               |
|              |                                  |                |            |                             |             |                      |                 |            |              |            |      |        |     |       |        |                 |
| •            |                                  |                |            |                             |             |                      |                 |            |              |            |      |        |     |       |        |                 |
| É            | 0.03                             | F              |            |                             |             |                      |                 |            | 1            |            |      |        |     |       |        | 1               |
| 运            |                                  |                |            |                             | Progr       | ess - Solv           | e Problem       |            |              |            |      |        |     |       |        |                 |
|              | 0.02                             | F              |            |                             |             |                      |                 | Assembl    | ing matrices |            |      |        |     |       |        |                 |
| e            |                                  |                |            |                             |             | •                    |                 |            |              |            |      |        |     |       |        |                 |
|              |                                  |                |            |                             | Progre      | ss Log               |                 |            |              |            |      |        |     |       |        |                 |
|              | 0.01                             | F              | $\uparrow$ |                             | Desc        | iption               | Prog            | ress Conv  | ergence Para | meter Valu | ie   |        |     |       | 7      | -               |
|              |                                  |                |            |                             | Nonlin      | ear solver           | 10 %            | 4.35e-     | 14 Step      | 1          |      | Stop   |     |       |        | =               |
|              | 0                                | L              |            |                             | Arret       | nbly                 | 29 %            |            |              |            |      | Stop   |     |       |        |                 |
|              |                                  |                |            |                             |             |                      |                 |            |              |            |      | Stop   |     |       |        |                 |
|              |                                  |                |            |                             |             |                      |                 |            |              |            |      |        |     |       |        |                 |
|              | -0.01                            | ╞              | ÷          |                             |             |                      |                 |            |              |            |      |        |     |       |        |                 |
|              |                                  |                |            |                             | Clos        | e automatically      | ·               |            |              |            |      | Cancel |     |       |        |                 |
|              |                                  |                |            |                             |             |                      |                 |            |              |            |      |        |     |       |        |                 |
|              | -0.02                            |                |            |                             |             |                      |                 |            |              |            |      |        |     |       |        | 1               |
|              |                                  |                |            |                             |             |                      |                 |            |              |            |      |        |     |       |        |                 |
|              | -0.03                            | F              |            |                             |             |                      |                 |            |              |            |      |        |     |       |        | -               |
|              |                                  |                | -          |                             |             |                      |                 |            |              | 0.07       |      | 0.00   |     |       |        | ~               |
|              |                                  |                | 0          | 0.01                        | 0.02        | 0.03                 | 0.04            | 0.05       | 0.06         | 0.07       | 0.08 | 0.09   | 0.1 | 0.11  | 0.12   |                 |
| Numb         | er of degrees                    | of fr          | eedom:     | 31738                       |             |                      |                 |            |              |            |      |        |     |       |        | ^               |
| Solu<br>Numb | ition time: 8.<br>⊨er of desrees | 313 s<br>of fr | eedom:     | 41482                       |             |                      |                 |            |              |            |      |        |     |       |        |                 |
| (8.43        | 1e-3, 0.0418)                    |                |            | GRID EQL                    |             |                      |                 |            |              |            |      |        |     |       | Memory | : (26.7 / 29.1) |
| -            | 시작 🥚                             | 9 🖉            | 📀 🎽        | 🛛 🗑 생물화공                    |             | 🌀 FEML               | AB - Geom1      |            |              |            |      |        | l   | 、漢「�� | * 🖉 😼  | 오후 3:17         |

1. Restart 클릭.

| Ele Edit Options Draw Physics Mesh Solve Bostprocessing Multiphysics Help<br>C C C C C C C C C C C C C C C C C C C                                                                                                     | 💔 FFMLAR - G                         | Seom1/Convection and Diffusion (cd) : [Untitled]                                                                                                    |                        |
|----------------------------------------------------------------------------------------------------|--------------------------------------|----------------------------------------------------------------------------------------------------|------------------------|
| Surface       Surface       Nex: 1196.335         Image: Surface       Image: Surface       Image: Surface       Image: Surface         Image: Surface       Image: Surface       Image: Surface       Image: Surface       Image: Surface         Image: Surface       Image: Surface                                                                                                    | Eile Edit Option                     | ns Draw Physics Mesh Solve Bostprocessing Multiphysics Help<br>V Base III. A A A 4 4 4 - 4 - 4 - 4 - 4 - 4 - 4 - 4                                                                                                    |                        |
| 0.04       Plot Parameters       1000         0.03       General       Surface       Contour       9000         0.02       0.03       Predefined quantities: Concentration, c_A (cd)       Range       9000       9000         0.01       Predefined quantities: Velocity field (rs)       Vision of the system       9000       9000         0.01       Coloring and fill       Vision of the system       Vision of the system       9000       9000         0.01       Surface color       Vision of the system       Vision of the system       9000       9000         0.02       Vision of the system       Vision of the system       9000       9000       9000         0.01       Surface color       Vision of the system       9000       9000       9000         0.02       Vision of the system       Vision of the system       9000       9000       9000         0.01       Vision of the system       Vision of the system       9000       9000       9000         0.02       Vision of the system       Vision of the system       9000       9000       9000         0.03       Vision of the system       Vision of the system       9000       9000       9000         0.04       Vision of the system                                                                                                    |                                      |                                                                                                    | 1196.335               |
| Image: Pion Parameters     Image: Pion Parameters     Image: Pion Parameters <td>۵</td> <td></td> <td></td>                                                                                                    | ۵                                    |                                                                                                    |                        |
| 0.04   0.03   0.02   0.03   0.04   0.05   0.02   0.03   0.04   0.05   0.06   0.07   0.08   0.09   0.01   0.01   0.02   0.03   0.04   0.05   0.05   0.06   0.07   0.08   0.09   0.09   0.01   0.02   0.02   0.03   0.04   0.05   0.05   0.06   0.07   0.08   0.09   0.09   0.01   0.01   0.02   0.03   0.04   0.05   0.05   0.06   0.07   0.08   0.09   0.09   0.01   0.01   0.02   0.03   0.04   0.05   0.05   0.06   0.07   0.08   0.09   0.09   0.01   0.01   0.02   0.03   0.04   0.05   0.05   0.06   0.06   0.07   0.08   0.09   0.09   0.09   0.09   0.09   0.09   0.09   0.09   0.09                                                                                                    |                                      | Plot Parameters                                                                                                    |                        |
| 0.03     0.03     0.03     0.04     0.05     0.05     0.06     0.07     0.08     0.09     0.01     0.02     0.03     0.04     0.05     0.06     0.07     0.08     0.09     0.01     0.02     0.03     0.04     0.05     0.05     0.06     0.07     0.08     0.09     0.01     0.02     0.03     0.04     0.05     0.05     0.06     0.07     0.08     0.09     0.09     0.01     0.02     0.03     0.04     0.05     0.05     0.06     0.07     0.08     0.09     0.09     0.01     0.02     0.03     0.04     0.05     0.05 <td>sits<br/>米 0.04</td> <td>treamine MaxMin Deform Animate</td> <td>000</td>                                                                                                    | sits<br>米 0.04                       | treamine MaxMin Deform Animate                                                                                                    | 000                    |
| Image: Surface color   0.03   0.04   0.05   0.05   0.06   0.07   0.08   0.09   0.01   0.02   0.03   0.04   0.05   0.05   0.06   0.07   0.08   0.09   0.09   0.01     0.02   0.03   0.04   0.05   0.05   0.05   0.06   0.07   0.07   0.08   0.09   0.09   0.09   0.01     0.02     0.03     0.04     0.05     0.05     0.05     0.05     0.05     0.05     0.05     0.05     0.05     0.05     0.05     0.05     0.05     0.05     0.05     0.05     0.05     0.05     0.05     0.05     0.05     0.05     0.05     0.05     0.05     0.05     0.05     0.05     0.05 </td <td>0</td> <td>General Surface Contour</td> <td></td>                                                                                                    | 0                                    | General Surface Contour                                                                                                    |                        |
| 0.02       Predefined quartities: Concentration, c_A (cd) Predefined quartities: Concentration, c_A (cd) Predefined quartities: Concentration, c_A (cd) Predefined quartities: Concentration, c_A (cd) Predefined quartities: Concentration, c_A (cd) Predefined quartities: Concentration, c_A (cd) Predefined quartities: Concentration, c_A (cd) Predefined quartities: Concentration, c_A (cd) Predefined quartities: Concentration, c_A (cd) Predefined quartities: Concentration, c_A (cd) Predefined quartities: Concentration, c_A (cd) Predefined quartities: Velocity field (ns)       Predefined quartities: Velocity field (ns)         0.01       Predefined quartities: Velocity field (ns)       Predefined quartities: Velocity field (ns)       Predefined quartities: Velocity field (ns)         0       Predefined quartities: Velocity field (ns)       Predefined quartities: Velocity field (ns)       Predefined quartities: Velocity field (ns)         0       Surface color       Colorings: Velocity field (ns)       Predefined quartities: Velocity field (ns)         0       Surface color       Colorings: Velocity field (ns)       Predefined quartities: Velocity field (ns)         0       Surface color       Colorings: Velocity field (ns)       Predefined quartities: Velocity field (ns)         0       Surface color       Colorings: Velocity field (ns)       Predefined quartities: Velocity field (ns)         0       Surface color       Colorings: Velocity field (ns)       Predefined quartities: Velocity field (ns)         0       Surface color       Colorings: Velocity field (ns                                                                                                    | <b>1</b><br><b>1</b> 0.03            | Surface phd                                                                                                    |                        |
| 0.02       0.01         0.01       Image: Coloring and fill etyles         0.01       Image: Coloring and fill etyles         0.01       Image: Coloring and fill etyles         0.02       Image: Coloring and fill etyles         0.03       Image: Coloring and fill etyles         0.04       Image: Coloring and fill etyles         0.05       Image: Coloring and fill etyles         0.06       Image: Coloring and fill etyles         0.07       Image: Coloring and fill etyles         0.08       Image: Coloring and fill etyles         0.09       Image: Coloring and fill etyles         0.01       Image: Coloring and fill etyles         0.01       Image: Coloring and fill etyles         0.01       Image: Coloring and fill etyles         0.01       Image: Coloring and fill etyles         0.01       Image: Coloring and fill etyles         0.01       Image: Coloring and fill etyles         0.01       Image: Coloring and fill etyles         0.02       Image: Coloring and fill etyles         0.03       Image: Coloring and fill etyles         0.04       Image: Coloring and fill etyles         0.05       Image: Coloring and fill etyles         0.05       Image: Coloring and fill etyles <td>· .</td> <td></td> <td>300</td>                                                                                                    | · .                                  |                                                                                                    | 300                    |
| 0.012       Image: Coloring and fill       Image: Coloring and fill                                                                                                    |                                      | Protection A State State Sta |                        |
| 0.01       Image: Coloring: Interpolated Image: Coloring: Interpolated Image: Coloring: Interpolated Image: Coloring: Interpolated Image: Coloring: Interpolated Image: Coloring: Image: Coloring: Coloring: Image: Coloring: Image: Coloring: Image: Coloring: Image: Coloring: Coloring: Coloring: Coloring: Coloring: Coloring: Coloring: Coloring: Coloring: Coloring: Coloring: Coloring: Coloring: Coloring: Coloring: Coloring: Coloring: Coloring: Coloring: Coloring: Coloring: Coloring: Coloring: Coloring: Coloring: Coloring: Coloring: Coloring: C                                          | 0.02                                 |                                                                                                    | 00                     |
| 0.01       Expression:                                                                                                    |                                      | Predeficient countries: Velocity field (cos)                                                                                                    |                        |
| .0.01     .0.01     .0.01     .0.01     .0.01     .0.01     .0.01     .0.01     .0.01     .0.01     .0.01     .0.01     .0.01     .0.01     .0.01     .0.01     .0.01     .0.01     .0.01     .0.01     .0.01     .0.01     .0.01     .0.01     .0.01     .0.01     .0.01     .0.01     .0.01     .0.01     .0.01     .0.01     .0.01     .0.01     .0.01     .0.01     .0.01     .0.01     .0.01     .0.01     .0.01     .0.01     .0.01     .0.01     .0.01     .0.01     .0.01     .0.01     .0.01     .0.01     .0.01     .0.01     .0.01     .0.01     .0.01     .0.01     .0.01     .0.01     .0.01     .0.01     .0.01     .0.01     .0.01     .0.01     .0.01     .0.01     .0.01     .0.01     .0.01     .0.01     .0.01     .0.01     .0.01     .0.01     .0.01     .0.01     .0.01     .0.01     .0.01     .0.01     .0.01     .0.01     .0.01     .0.01     .0.01     .0.01     .0.01     .0.01     .0.01     .0.01     .0.01     .0.01     .0.01     .0.01     .0.01     .0.01     .0.01     .0.01     .0.01     .0.01     .0.01     .0.01     .0.01     .0.01     .0.01     .0.01     .0.01                                                                                                        | 0.01                                 | Expression: U_ne                                                                                                    | 100                    |
| 0<br>-0.01 -Coloring: interpolated in Fill etyte: Filled in Filled interpolated interpolated inte |                                      | Coloring and Till                                                                                                    | .00                    |
| -0.01                                                                                                    | 0                                    | Coloring: Interpolated V Fill etyle: Filled V                                                                                                    |                        |
| -0.01                                                                                                    |                                      | O colorman let ♥ colors cole                                                                                                    | 200                    |
|                                                                                                    | -0.01                                |                                                                                                    |                        |
|                                                                                                    |                                      |                                                                                                    | )                      |
| -0.02                                                                                                    | -0.02                                |                                                                                                    |                        |
|                                                                                                    |                                      |                                                                                                    |                        |
|                                                                                                    |                                      |                                                                                                    | 200                    |
| OK Cencel Apply                                                                                                    |                                      | OK Cancel Apply                                                                                                    |                        |
|                                                                                                    |                                      |                                                                                                    | 400                    |
| 6 0.01 0.02 0.00 0.00 0.00 0.00 0.09 0.1 0.11 0.12 Min: -428.17                                                                                                    |                                      | 6 0.01 0.02 0.03 0.04 0.03 0.00 0.07 0.06 0.09 0.1 0.11 0.12 Min: 4                                                                                                    | 428.17                 |
| Solution time: 8.313 c Mumber of descress of freedma: 41482                                                                                                    | Solution time: 8<br>Number of degree | .313 s<br>s of freedom: 41482                                                                                                    | ^                      |
| Solution time: 20.547 s                                                                                                    | Solution time: 20                    | 0.54? s                                                                                                    | ~                      |
| (003) 005 [EQUAL 2] MAP Memory (24.5/304)                                                                                                    | (0.03, 0.05)                         | EGUAL SNAP Memory (2<br>例 / 句 》 11 世界計畫 23 hmn - 一 介 FEMI 48 - Geoma                                                                                                    | 24.5/30.4)<br>≅ 3:19 - |

1. Plot Parameters를 클릭하고, Convection and Conduction (chcc) > Concentration, c\_A0선택, OK클릭.

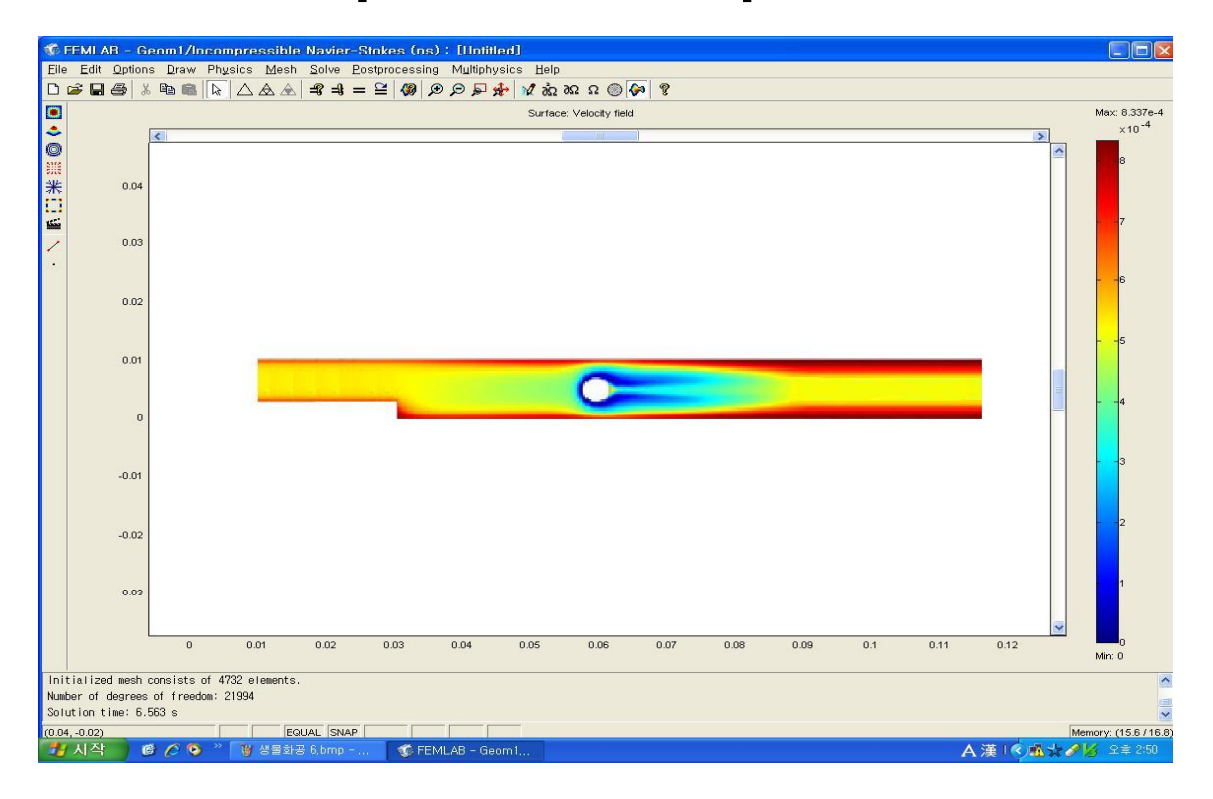

1. Plot Parameters를 클릭하고, 앞에서 설정한 Arrow를 비활성 한 후, Predefined quantities에 있는 Convection and Conduction (chcc) > Temperature 선택.